# KRAMER

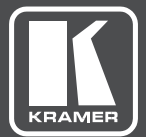

# USER MANUAL

**MODEL:** 

**FC-7** Ethernet Gateway – GPIO/Relay

www.kramerAV.com

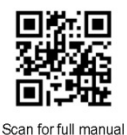

### FC-7 Quick Start Guide

This guide helps you install and use your FC-7 for the first time.

Go to <u>www.kramerav.com/downloads/FC-7</u> to download the latest user manual and check if firmware upgrades are available.

### Step 1: Check what's in the box

- Sec.7 Ethernet Gateway
- ☑ 1 USB-A to USB mini cable

☑ 1 Quick start guide

4 Rubber feet

I Bracket set

### Step 2: Get to know your FC-7

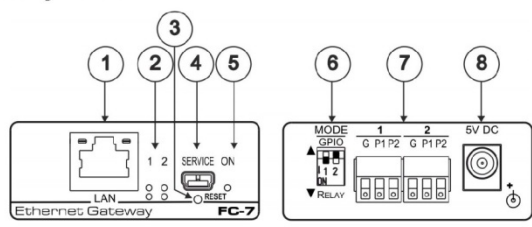

| # | Feature                                                           | Function                                                                                                    |
|---|-------------------------------------------------------------------|----------------------------------------------------------------------------------------------------|
| 1 | LAN RJ-45 Connector                                               | Connects to an IP client or other controller, either directly or via a LAN                                                                                                    |
| 2 | Activity LEDs<br>Ports 1 and 2, white (upper) and<br>blue (lower) | Show the transmission status of port 1 and port 2:<br>When set as GPIO, the white LED indicates active IO-P1 and blue LED indicates active IO-P2<br>When set as RELAY, the white LED indicates active Relay-P1 and blue LED indicates active<br>Relay-P2 |
| 3 | RESET Button                                                      | Press and hold while cycling the device power to reset to factory default parameters                                                                                                    |
| 4 | SERVICE Mini USB Connector                                        | Connects to a USB power source for powering and to a PC for a local firmware upgrade                                                                                                    |
| 5 | ON LED                                                            | Lights green when the unit is powered on                                                                                                    |
| 6 | MODE DIP-switches<br>(Port 1 and Port 2)                          | Switch up (off) for GPIO, switch down (on) for relay<br>The default setting is port 1 GPIO (up) and port 2 relay (down)                                                                                                    |
| 7 | Port 1 and 2 I/O 3-pin Terminal<br>Block                          | Each terminal block port connects to two GPIO ports or one relay                                                                                                    |
| 8 | 5V DC Connector                                                   | For extra power resiliency, connect to the optional 5V DC power supply, center pin positive.<br>Not needed when the device is supplied power by a USB power source                                                                                       |

### Step 3: Install the FC-7

You can mount this Kramer PicoTOOL<sup>™</sup> next to a USB power source behind an AV device, in the ceiling, on a desk top, wall or similar area. Install **FC-7** using one of the following methods:

- Attach the rubber feet and place the unit on a flat surface.
- Fasten a bracket (included) on each side of the unit and attach it to a flat surface. For more information go to <u>www.kramerav.com/downloads/FC-7</u>.
- Mount the unit in a rack using an optional RK-4PT rack adapter.

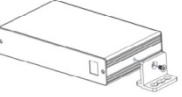

### Step 4: Connect the inputs and outputs

Always switch OFF the power on each device before connecting it to your FC-7. For best results, we recommend that you always use Kramer high-performance cables to connect controlled equipment to the FC-7.

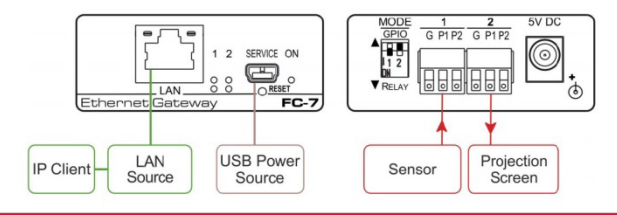

#### Step 5: Connect the power

Connect a USB power source and/or an optional 5V DC power supply to the FC-7 and plug it into the mains electricity.

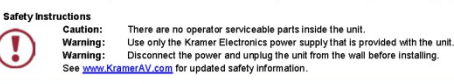

### Step 6: Configure and operate the FC-7

Note: The FC-7 is shipped from the factory with DHCP enabled and a random IP address. To connect the FC-7 on first installation, you must identify what IP address has been automatically assigned to the FC-7. To discover the IP address of FC-7, use K-LAN Configurator, available for download from our website at <a href="http://www.kramerav.com">www.kramerav.com</a>.

#### To reset the device to its factory default settings:

- 1. Turn off the power to the device.
- 2. Press and hold the Reset button on the front panel.
- Turn on the power to the device while holding down the Reset button for a few seconds.
- Release the button. The device is reset to the factory default settings.

#### To browse the FC-7 Web UI (User Interface) using factory default settings:

Use the default host name: FC-7-xxxx, where xxxx are the last four digits of the serial number of the device.

#### **FC-7** Function Table

#### To configure and operate the FC-7:

- 1. Using the device Web UI, configure the control gateway:
  - Set DHCP or assign a static IP address
  - · Associate IP port(s) with the relevant port(s)
  - · Configure the relevant port parameters
- Configure IP client connection port(s) on a Kramer control or any other control software application.
- Set the control application to use the control gateway ports for sending and receiving control communication over the IP connections.

| Port IO  | Terminal Block Connections |                 |                 | IO Port Default   | TCP Default  | Activity LEDs                     | Comment                                 |
|----------|----------------------------|-----------------|-----------------|-------------------|--------------|-----------------------------------|-----------------------------------------|
| Function | G                          | P1              | P2              | 10 T OIL BEIMAIL  | Port [P1/P2] | P1-white P2-blue                  | oonninent                               |
| GPIO     | Ground                     | IO <sub>1</sub> | IO <sub>2</sub> | Digital In x 2    | 5000         | ON when IO ports are active       | GPIO Analog in &<br>Digital out via Web |
| Relay    | Common                     | NO <sub>1</sub> | NO <sub>2</sub> | Normally Open x 2 | 5000         | ON when Relay<br>ports are active |                                         |

#### Key:

P1 / P2 - Port 1 / Port 2; IO1 / IO2 - GPIO Port 1 / GPIO Port 2; NO1/NO2 - Normally open Port 1 / Normally open Port 2

# Contents

| 1          | Introduction                                       | 1        |
|------------|----------------------------------------------------|----------|
| 2          | Getting Started                                    | 2        |
| 2.1        | Achieving the Best Performance                     | 2        |
| 2.2        | Safety Instructions                                | 2        |
| 2.3        | Recycling Kramer Products                          | 3        |
| 3          | Overview                                           | 4        |
| 4          | Defining the FC-7 Ethernet Gateway – GPIO/Relay    | 6        |
| 5          | Performing Initial Configuration                   | 8        |
| 5.1        | Configuring the FC-7 Ethernet Gateway - GPIO/Relay | 8        |
| 5.2        | Setting Up an Ethernet Connection on the PC        | 10       |
| 6          | Connecting the FC-7                                | 11       |
| 6.1        | Connecting via Ethernet                            | 12       |
| 7          | Remote Operation via the Web UI                    | 17       |
| 7.1        | Browsing the Web UI                                | 17       |
| 7.2        | Setting Device Name and Time Functions             | 19       |
| 7.3        | Setting Communication Parameters                   | 21       |
| 7.4        | Setting GPIO Port Parameters                       | 22       |
| 7.5        | Setting Relay Port Status                          | 26       |
| 7.6<br>7.7 | Activating Security                                | 27       |
| 7.7<br>7.8 | Using the Logs Page<br>Kramer Information          | 3U<br>31 |
| 8          | Using EC-7 Operations                              | 32       |
| 0<br>8 1   | Resetting to the Factory Default Settings          | 32       |
| 8.2        | Upgrading the Firmware                             | 32       |
| 9          | Technical Specifications                           | 33       |
| 10         | Default Parameters                                 | 34       |
| 11         | Kramer Protocol 3000                               | 35       |
| 11 1       | Kramer Protocol 3000 - Syntax                      | 36       |
| 11.1       | Kramer Protocol 3000 – Command List                | 39       |
| 11.3       | Kramer Protocol 3000 – Detailed Commands           | 41       |

# Figures

| Figure 1: FC-7 Controlling Devices Remotely Using K-Touch 3.0 over a LAN | 5  |
|--------------------------------------------------------------------------|----|
| Figure 2: FC-7 Ethernet Gateway - GPIO/Relay                             | 6  |
| Figure 3: Connecting the FC-7 for Initial Configuration                  | 8  |
| Figure 4: Configuring a Remote Connection                                | 10 |
| Figure 5: Connecting the FC-7 Ethernet Gateway – GPIO/Relay              | 11 |
| Figure 6: Terminal Block Connections                                     | 12 |
| Figure 7: Local Area Connection Properties Window                        | 13 |
| Figure 8: Internet Protocol Version 4 Properties Window                  | 14 |
| Figure 9: Internet Protocol Version 6 Properties Window                  | 14 |
| Figure 10: Internet Protocol Properties Window                           | 15 |
| Figure 11: General Info Page                                             | 18 |
| Figure 12: Device Settings Page                                          | 20 |
| Figure 13: Communication Page                                            | 21 |

FC-7 - Contents

| Figure 14: GPIO Port Settings Page             | 22 |
|------------------------------------------------|----|
| Figure 15: GPIO Port Settings Page Digital IN  | 23 |
| Figure 16: GPIO Port Settings Page Digital OUT | 24 |
| Figure 17: Digital Out Selection Warning Popup | 24 |
| Figure 18: GPIO Port Settings Page Analog IN   | 25 |
| Figure 19: Relay Port Settings Page            | 26 |
| Figure 20: Security Page                       | 28 |
| Figure 21: Security Confirmation Popup         | 28 |
| Figure 22: Authentication Required Popup       | 29 |
| Figure 23: Security Activated Page             | 29 |
| Figure 24: Logs Page                           | 30 |
| Figure 25: About Us Page                       | 31 |

# 1 Introduction

Welcome to Kramer Electronics! Since 1981, Kramer Electronics has been providing a world of unique, creative, and affordable solutions to the vast range of problems that confront video, audio, presentation, and broadcasting professionals on a daily basis. In recent years, we have redesigned and upgraded most of our line, making the best even better!

Our 1,000-plus different models now appear in 14 groups that are clearly defined by function: GROUP 1: Distribution Amplifiers; GROUP 2: Switchers and Routers; GROUP 3: Control Systems; GROUP 4: Format/Standards Converters; GROUP 5: Range Extenders and Repeaters; GROUP 6: Specialty AV Products; GROUP 7: Scan Converters and Scalers; GROUP 8: Cables and Connectors; GROUP 9: Room Connectivity; GROUP 10: Accessories and Rack Adapters; GROUP 11: Sierra Video Products; GROUP 12: Digital Signage; GROUP 13: Audio; and GROUP 14: Collaboration.

Congratulations on purchasing your Kramer **FC-7** *Ethernet Gateway* – GPIO/Relay that is ideal for use in the following applications:

- Remote IP control of GPIO and relay-controllable devices by any control software app
- K-Touch multi-clients IP room control
- LAN-based expansion of K-Config control system

# 2 Getting Started

We recommend that you:

- Unpack the equipment carefully and save the original box and packaging materials for possible future shipment
- Review the contents of this user manual

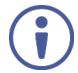

Go to <u>www.kramerav.com/downloads/FC-7</u> to check for up-to-date user manuals, application programs, and to check if firmware upgrades are available (where appropriate).

## 2.1 Achieving the Best Performance

To achieve the best performance:

- For optimum range and performance, use the recommended Kramer cables available at <u>www.kramerav.com/product/FC-7</u>
- Do not secure the cables in tight bundles or roll the slack into tight coils
- Avoid interference from neighbouring electrical appliances that may adversely
   influence signal quality
- Position your FC-7 away from moisture, excessive sunlight and dust

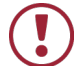

This equipment is to be used only inside a building. It may only be connected to other equipment that is installed inside a building.

### 2.2 Safety Instructions

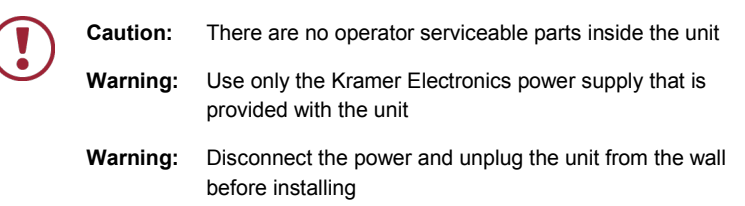

# 2.3 Recycling Kramer Products

The Waste Electrical and Electronic Equipment (WEEE) Directive 2002/96/EC aims to reduce the amount of WEEE sent for disposal to landfill or incineration by requiring it to be collected and recycled. To comply with the WEEE Directive, Kramer Electronics has made arrangements with the European Advanced Recycling Network (EARN) and will cover any costs of treatment, recycling and recovery of waste Kramer Electronics branded equipment on arrival at the EARN facility. For details of Kramer's recycling arrangements in your particular country go to our recycling pages at <u>www.kramerav.com/support/recycling/</u>.

# 3 Overview

**FC-7** is a compact GPIO/relay multi-function control gateway, capable of plug and play deployment over a customer Ethernet LAN for remote GPI/O and relay control of customer devices. Multiple control clients can be IP-connected to the **FC-7** control gateway for concurrent control of devices such as lights, shades and screens.

The FC-7 features:

- Dual-Function I/O Ports Remote IP–Based control of devices connected to the control gateway dual-function I/O ports, with selectable port configuration to bidirectional GPIO or relay control.
- Multiple IP Connected Clients Remotely connects over customer Ethernet network, concurrently controls any devices connected to control gateway universal I/O ports.
- Easy & Reliable Installation:
  - Plug-and-Play IP Installation with dynamic (DHCP) address resolution and auto device discovery over existing LAN.
  - Resilient powering with USB and optional PSU (not included).
  - Compact, designed for piggy-back installation, such as behind a TV or display, with the ability to draw power over USB.
- Remote Management Built-in web UI for remote browser-based management and support, by multiple IP-clients over existing LAN. Easy firmware upgrades, either remotely via existing LAN, or locally via device USB port.
- Size Pico TOOLS<sup>™</sup> Mount 4 units side-by-side in a 1U rack space with the optional RK-4PT rack adapter.

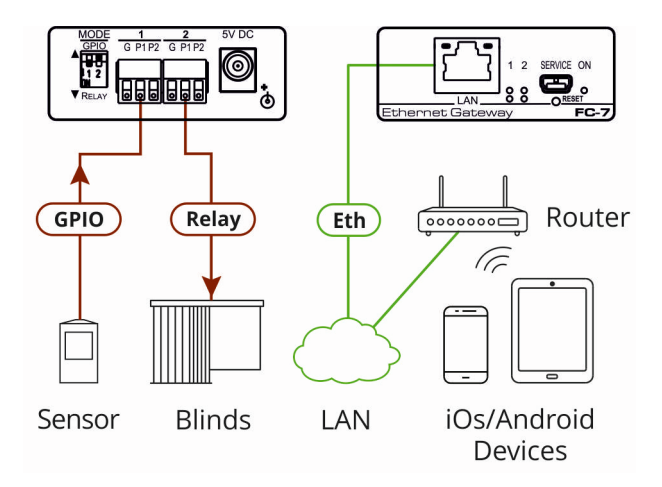

Figure 1: FC-7 Controlling Devices Remotely Using K-Touch 3.0 over a LAN

For example, using Kramer **K-Touch** control software you can design advanced room-control and automation systems that can be operated from iOS or Android touch devices. **K-Touch** can be used to perform device discovery over the network as the **FC-7** is set to be a DHCP client by default.

You can use the Kramer LAN Configurator software to discover devices that are attached to the network, including the FC-7.

# 4 Defining the FC-7 Ethernet Gateway – GPIO/Relay

This section defines the FC-7.

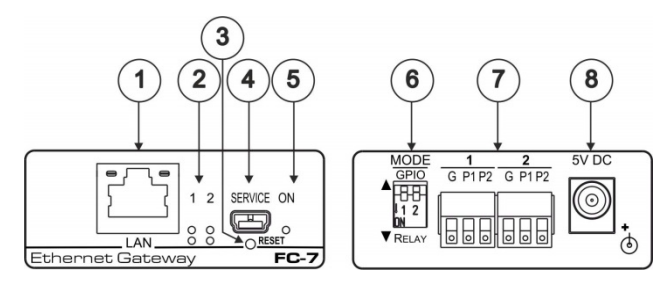

Figure 2: FC-7 Ethernet Gateway - GPIO/Relay

| # |                                                                   |                                                                                                    |
|---|-------------------------------------------------------------------|----------------------------------------------------------------------------------------------------|
| 1 | LAN RJ-45 Connector                                               | Connects to an IP client or other controller, either directly or via a LAN                                                                                                    |
| 2 | Activity LEDs<br>Ports 1 and 2, white (upper)<br>and blue (lower) | Show the transmission status of port 1 and port 2:<br>When set as GPIO, the white LED indicates active<br>IO-P1 and blue LED indicates active IO-P2<br>When set as RELAY, the white LED indicates active<br>Relay-P1 and blue LED indicates active Relay-P2 |
| 3 | RESET Button                                                      | Press and hold while cycling the device power to<br>reset to factory default parameters                                                                                                    |
| 4 | SERVICE Mini USB<br>Connector                                     | Connects to a USB power source for powering and to a PC for a local firmware upgrade                                                                                                    |
| 5 | ON LED                                                            | Lights green when the unit is powered on                                                                                                    |
| 6 | MODE DIP-switches<br>(Port 1 and Port 2)                          | Switch up (off) for GPIO, switch down (on) for relay<br>The default setting is port 1 GPIO (up) and port 2<br>relay (down)                                                                                                    |
| 7 | Port 1 and 2 I/O 3-pin<br>Terminal Block                          | Each terminal block port connects to two GPIO ports<br>or one relay                                                                                                    |
| 8 | 5V DC Connector                                                   | For extra power resiliency, connect to the optional 5V<br>DC power supply, center pin positive. Not needed<br>when the device is supplied power by a USB power<br>source                                                                                    |

### FC-7 Function Table

| Port IO  | Terminal Block<br>Connections |                 |                 | IO Port              | TCP Default  | Activity LEDs                  | Comment                                    |
|----------|-------------------------------|-----------------|-----------------|----------------------|--------------|--------------------------------|--------------------------------------------|
| Function | G                             | P1              | P2              | Default              | Port [P1/P2] | P1-white P2-blue               | Common                                     |
| GPIO     | Ground                        | IO <sub>1</sub> | IO <sub>2</sub> | Digital In<br>x 2    | 5000         | ON when IO ports are active    | GPIO Analog in<br>& Digital out via<br>Web |
| Relay    | Common                        | NO <sub>1</sub> | NO <sub>2</sub> | Normally<br>Open x 2 | 5000         | ON when Relay ports are active |                                            |

### Key:

P1 / P2 – Port 1 / Port 2

IO1/ IO2 - GPIO Port 1 / GPIO Port 2

 $NO_1/NO_2$  – Normally open Port 1 / Normally open Port 2

# 5 Performing Initial Configuration

This chapter provides an overview of the initial configuration of the **FC-7** and comprises:

- Configuring the FC-7 (see Section 5.1)
- Configuring an Ethernet connection on the PC (see Section 5.2)

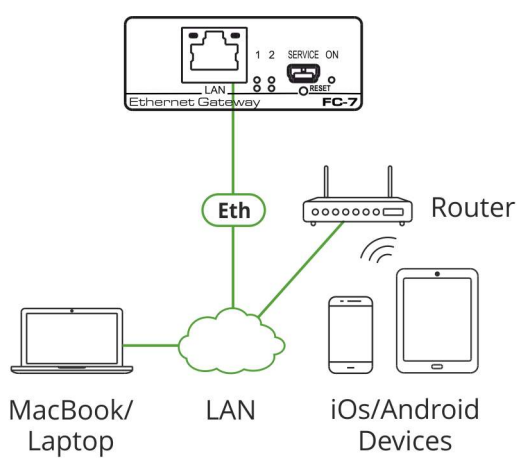

Figure 3: Connecting the FC-7 for Initial Configuration

### 5.1 Configuring the FC-7 Ethernet Gateway – GPIO/Relay

**Note**: The **FC-7** is shipped from the factory with DHCP enabled (off by default) and a random IP address. To connect the **FC-7** on first installation, you must identify the IP address that was automatically assigned to the **FC-7**. To discover the IP address of **FC-7**, use **K-LAN Configurator**, available for download from our website at www.kramerav.com.

### To browse the FC-7 Web UI on taking the device out of the box:

Use the default host name: **FC-7-xxxx**, where xxxx are the last four digits of the serial number of the device.

### To configure the FC-7:

- Connect the Ethernet port on the rear panel of the FC-7 to a PC, either directly or via a LAN, (see <u>Section 6.1</u>).
- Using a Web browser and the relevant IP address or host name (see <u>Section 10</u>), browse the General Info home page (see <u>Figure 11</u>).
- Click Device Settings to browse to the Device Settings page, (see <u>Figure 12</u>).
- Enter the time and date manually, or enter the Time server address for automatic time and date synchronization.
- 5. Click Save Changes.
- Click Communication to browse to the Communication page, (see <u>Figure 13</u>).
- Enter the IP address, mask and gateway for static IP addressing and click Set. We recommend that you set a meaningful host name.
   Note: If you have changed the IP address from the default setting, you must reload the General Info home page again using the new IP address.
- Click GPIO Port Settings to browse to the GPIO Port Settings page, (see <u>Section 7.4</u>). Here you can configure digital in, digital out and analog in port parameters.
- 9. Set the trigger type, voltage levels and status of each port.
- 10. Click Save Changes.
- Click Relay Port Settings to browse to the Relay Port Settings page, (see Section 7.5). Here you can set the relays on or off.

- 12. If required, click Security (see Section 7.6) to browse to the Security page.
- 13. Click **ON** to activate security.

The user name and password credentials popup appears.

14. Enter the required user name and password. (The default user name is **Admin** and the password is **Admin**).

### 5.2 Setting Up an Ethernet Connection on the PC

If the control application can directly connect to the Ethernet driver, select the host IP address and port number according to your **FC-7** configuration, as illustrated in Figure 4.

| Remote Con     | nection      |
|----------------|--------------|
| Remote Setting | S            |
| RemoteHost     | 192.168.0.40 |
| RemotePort     | 5001         |

Figure 4: Configuring a Remote Connection

# 6 Connecting the FC-7

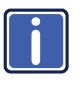

Always switch off the power to each device before connecting it to your **FC-7**. After connecting your **FC-7**, connect its power and then switch on the power to each device.

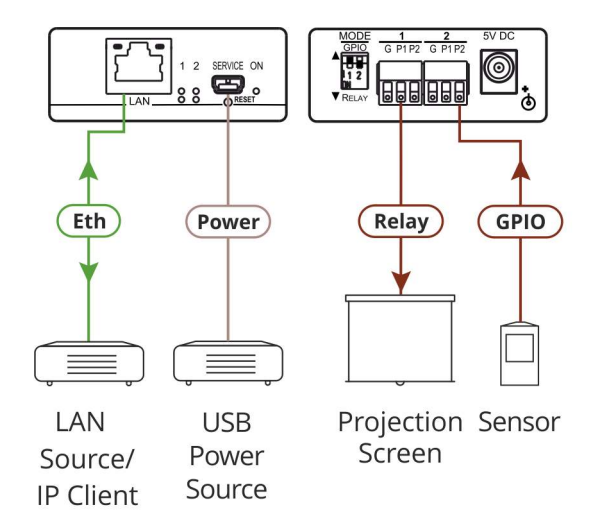

Figure 5: Connecting the FC-7 Ethernet Gateway - GPIO/Relay

#### To connect the FC-7 as illustrated in the example in Figure 5:

- 1. Connect the device to a LAN or PC via the RJ-45 Ethernet connector.
- Set DIP-switch 1 down to select relay.
   Connect a relay-controlled device, (for example, a projection screen) to terminal block 1, pin P1, according to the connections shown in <u>Figure 6</u>.
- Set DIP-switch 2 up to select GPIO.
   Connect an input or output device, (for example, a sensor) to terminal block
   2, according to the connections shown in Figure 6.

| Port IO  | Terminal Block Connections |                  |                 |  |  |
|----------|----------------------------|------------------|-----------------|--|--|
| Function | G P1                       |                  | P2              |  |  |
| GPIO     | Ground                     | IO <sub>1</sub>  | IO <sub>2</sub> |  |  |
| Relay    | Common                     | Normally<br>Open | N/A             |  |  |

Figure 6: Terminal Block Connections

 If the FC-7 does not receive power from a USB power connection, connect the device to the power supply and connect the power adapter to the mains electricity (not shown in <u>Figure 5</u>).

**Note**: Changing the DIP-switches resets the ports to their default state: GPIO resets to its low logic state and the relay resets to its open state.

### 6.1 Connecting via Ethernet

You can connect to the FC-7 via Ethernet using either of the following methods:

- Directly to the PC using a crossover cable (see <u>Section 6.1.1</u>)
- Via a network hub, switch, or router, using a straight-through cable (see <u>Section 6.1.2</u>)

**Note**: If you want to connect via a router and your IT system is based on IPv6, speak to your IT department for specific installation instructions.

### 6.1.1 Connecting the Ethernet Port Directly to a PC

You can connect the Ethernet port of the **FC-7** directly to the Ethernet port on your PC using a crossover cable with RJ-45 connectors.

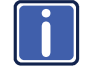

This type of connection is recommended for identifying the **FC-7** with the factory configured default IP address.

After connecting to the Ethernet port, configure your PC as follows:

- 1. Click Start > Control Panel > Network and Sharing Center.
- 2. Click Change Adapter Settings.
- 3. Highlight the network adapter you want to use to connect to the device and click **Change settings of this connection**.

The Local Area Connection Properties window for the selected network adapter appears as shown in Figure 7.

| Silding                                                                                                    |                                                                        |                                                                                                    |
|----------------------------------------------------------------------------------------------------|------------------------------------------------------------------------|----------------------------------------------------------------------------------------------------|
| Connect using:                                                                                                    |                                                                        |                                                                                                    |
| 🔮 Broadcom NetXtr                                                                                                    | reme 57xx Gigabit Cor                                                  | troller                                                                                                    |
|                                                                                                    |                                                                        | Configure                                                                                                    |
| This connection uses th                                                                                                    | ne following items:                                                    |                                                                                                    |
| Client for Micro                                                                                                    | soft Networks                                                          |                                                                                                    |
| Deterministic N                                                                                                    | Vetwork Enhancer                                                       |                                                                                                    |
| QoS Packet S                                                                                                    | cheduler                                                               |                                                                                                    |
| File and Printer                                                                                                    | r Sharing for Microsoft                                                | Networks                                                                                                    |
| V - Internet Protoc                                                                                                    | ol Version 6 (TCP/IP)                                                  | 6                                                                                                    |
| V + Internet Protoc                                                                                                    | ol Version 4 (TCP/IP)                                                  | (4)                                                                                                    |
| A Link Laure Tee                                                                                                    | onlogy Discovery Man                                                   | ner I/O Driver                                                                                                  |
| The second second secon | Discovery map                                                          | ponder                                                                                                    |
| Link-Layer Top                                                                                                    | bolody Uliscovery Hest                                                 | a de la de la de la de la de la de la de la de la de la de la de la de la de la de la de la de la de la de la d |
| Link-Layer Top                                                                                                    | pology Discovery Hesp                                                  |                                                                                                    |
| <ul> <li>Link-Layer Top</li> <li>Install</li> </ul>                                                                                                    | Uninstall                                                              | Properties                                                                                                    |
| Install                                                                                                    | Uninstall                                                              | Properties                                                                                                    |
| Install                                                                                                    | Uninstall                                                              | Properties                                                                                                    |
| Install      Description      Transmission Control      wide area network pr                                                                                                    | Uninstall Protocol/Internet Protocol that provides c                   | Properties<br>tocol. The default                                                                                |
| Link-Layer Top     Link-Layer Top     Link-Layer Top     Install      Description     Transmission Control     wide area network pr     across diverse interco                                                                                                    | Uninstall Protocol/Internet Protocol that provides connected networks. | Properties<br>tocol. The default                                                                                |
| Link-Layer Top     Link-Layer Top     Link-Layer Top     Description     Transmission Control     wide area network pr                                                                                                    | Uninstal<br>Protocol/Internet Protocol that provides of                | Properties<br>tocol. The defaul                                                                                 |

Figure 7: Local Area Connection Properties Window

 Highlight Internet Protocol Version 4 (TCP/IPv4) and click Properties. The Internet Protocol Properties window relevant to your IT system appears as shown in Figure 8 or Figure 9.

| Internet Protocol Version 4 (TCP/IPv4)                                                                                | Properties                                                             |
|----------------------------------------------------------------------------------------------------|------------------------------------------------------------------------|
| General Alternate Configuration                                                                                       |                                                                        |
| You can get IP settings assigned autor<br>this capability. Otherwise, you need to<br>for the appropriate IP settings. | matically if your network supports<br>o ask your network administrator |
| Obtain an IP address automatica                                                                                       | lly                                                                    |
| OUse the following IP address:                                                                                        |                                                                        |
| IP address:                                                                                                    | · · · · · · · · ·                                                      |
| Subnet mask:                                                                                                    |                                                                        |
| Default gateway:                                                                                                    |                                                                        |
| <ul> <li>Obtain DNS server address autor</li> <li>Use the following DNS server address</li> </ul>                     | natically<br>dresses:                                                  |
| Preferred DNS server:                                                                                                 |                                                                        |
| Alternate DNS server:                                                                                                 | · · ·                                                                  |
| Validate settings upon exit                                                                                           | Advanced                                                               |
|                                                                                                    | OK Cancel                                                              |

Figure 8: Internet Protocol Version 4 Properties Window

| Internet Protocol Version 6 (TCP/IPv                                       | 6) Properties                                                                                                  | ? 🗙    |
|----------------------------------------------------------------------------|----------------------------------------------------------------------------------------------------|--------|
| General                                                                    |                                                                                                    |        |
| You can get IPv6 settings assigned a<br>Otherwise, you need to ask your ne | automatically if your network supports this capability, twork administrator for the appropriate IPv6 settings. |        |
| Obtain an IPv6 address automa                                              | atically                                                                                                    |        |
| <ul> <li>Use the following IPv6 address</li> </ul>                         | :                                                                                                    |        |
| IPv6 address:                                                              |                                                                                                    |        |
| Subnet prefix length:                                                      |                                                                                                    |        |
| Default gateway:                                                           |                                                                                                    |        |
| <ul> <li>Obtain DNS server address aut</li> </ul>                          | omatically                                                                                                    |        |
| OUse the following DNS server a                                            | ddresses:                                                                                                    |        |
| Preferred DNS server:                                                      |                                                                                                    |        |
| Alternate DNS server:                                                      |                                                                                                    |        |
| Validate settings upon exit                                                | Adv                                                                                                    | anced  |
|                                                                            | ОК                                                                                                    | Cancel |

Figure 9: Internet Protocol Version 6 Properties Window

 Select Use the following IP Address for static IP addressing and fill in the details as shown in <u>Figure 10</u>.

For TCP/IPv4 you can use any IP address in the range 192.168.1.1 to 192.168.1.255 (excluding 192.168.1.39) that is provided by your IT department.

| Internet Protocol Version 4 (TCP/IPv4) Properties                                                                                                    |                  |  |  |  |  |  |
|----------------------------------------------------------------------------------------------------|------------------|--|--|--|--|--|
| General                                                                                                    |                  |  |  |  |  |  |
| You can get IP settings assigned automatically if your network supports<br>this capability. Otherwise, you need to ask your network administrator<br>for the appropriate IP settings. |                  |  |  |  |  |  |
| Obtain an IP address automatical                                                                                                    | y                |  |  |  |  |  |
| • Use the following IP address:                                                                                                    |                  |  |  |  |  |  |
| IP address:                                                                                                    | 192.168.1.2      |  |  |  |  |  |
| Subnet mask:                                                                                                    | 255.255.255.0    |  |  |  |  |  |
| Default gateway:                                                                                                    | Default gateway: |  |  |  |  |  |
| Obtain DNS server address automatically                                                                                                    |                  |  |  |  |  |  |
| Use the following DNS server addresses:                                                                                                    |                  |  |  |  |  |  |
| Preferred DNS server:                                                                                                    |                  |  |  |  |  |  |
| Alternate DNS server:                                                                                                    | •••              |  |  |  |  |  |
| Validate settings upon exit                                                                                                    | Advanced         |  |  |  |  |  |
|                                                                                                    | OK Cancel        |  |  |  |  |  |

Figure 10: Internet Protocol Properties Window

- 6. Click OK.
- 7. Click Close.

### 6.1.2 Connecting the Ethernet Port via a Network Hub or Switch

You can connect the Ethernet port of the **FC-7** to the Ethernet port on a network hub or switch using a straight-through cable with RJ-45 connectors.

### 6.1.3 Connecting the GPIO Ports on the FC-7 to a Device

### To connect the GPIO port on the FC-7 to a device:

- Connect the G pin on the GPIO port to the ground connection on the device
- Connect the S pin on the GPIO port to the signal/positive connection on the device
- Set the DIP-switch for the port UP (Off)

### 6.1.4 Connecting the Relays on the FC-7 to a Device

### To connect the relay port on the FC-7 to a device:

- Connect the C pin on the relay port to the ground connection on the device
- Connect the NO pin on the relay port to the signal/positive connection on the device
- Set the DIP-switch for the port DOWN (On) for Relay

# 7 Remote Operation via the Web UI

The embedded Web UI can be used to remotely operate the **FC-7** using a Web browser and an Ethernet connection.

Before attempting to connect:

- Perform the initial configuration in <u>Section 5.1</u> and connecting via Ethernet in <u>Section 6.1</u>
- Ensure that your browser is supported (see Section 9)

### 7.1 Browsing the Web UI

### To browse the Web UI:

 Open your Internet browser. Type the IP address of the device (see <u>Section 5.1</u>) in the Address bar of your browser.

🙋 http://192.168.1.39

The Loading page appears followed shortly by the General Info page shown in Figure 11.

¥

The General Info page displays the following:

- Model Name
- Firmware version
- Device serial number
- Web UI version

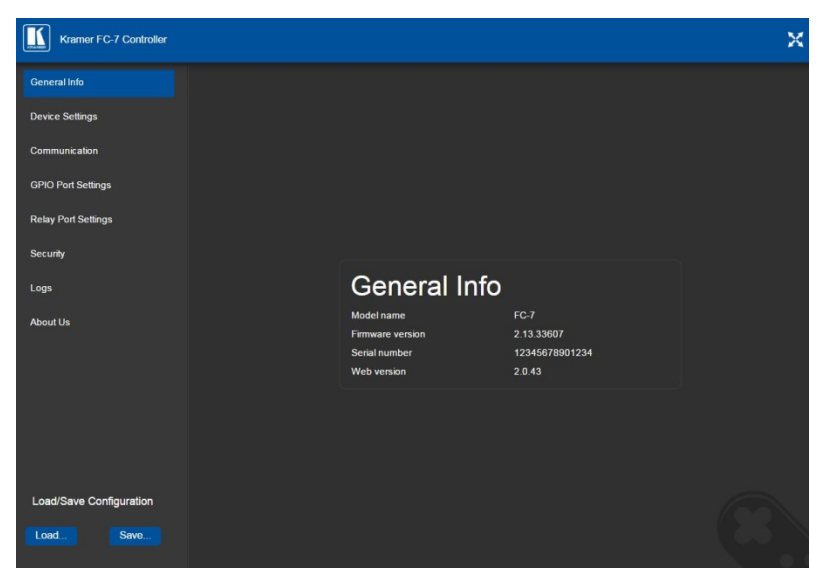

Figure 11: General Info Page

### Loading and Saving Configurations

Loading and saving configurations is used for duplicating multiple device definitions for easy system configuration. The configurations are loaded and saved to a local PC. Load and save is performed using the buttons at the bottom left-hand side of the screen for all pages displayed.

#### To load a configuration:

- Click Load. The Explorer window opens.
- 2. Browse to the required file.
- Select the required file and click **Open**.
   The device is configured according to the saved preset.

### To save the current configuration:

- 1. Configure the device as required.
- 2. Click Save.

The Save File window opens.

- 3. Browse to the required location to which to save the file.
- 4. Enter the required name for the saved preset.
- 5. Click OK.

The current configuration is saved.

Note: When using Chrome, the file is automatically saved in the Downloads folder.

| UI Page                        | Parameter                  |
|--------------------------------|----------------------------|
| Device Settings (Figure 12)    | Model Name                 |
|                                | Time Zone                  |
|                                | Daylight Savings Time mode |
|                                | Use Time Server mode       |
|                                | Time Server Address        |
|                                | Sync Every Day time        |
| Communication (Figure 13)      | UDP Port                   |
|                                | TCP Port                   |
| GPIO Port Settings (Figure 14) | GPIO Port                  |
|                                | Trigger Type               |
|                                | Pull-up Resistor           |
|                                | Threshold VDC Range Min    |
|                                | Threshold VDC Range Max    |
|                                | Maximum Reported Steps     |

The following parameters are saved to the configuration file:

# 7.2 Setting Device Name and Time Functions

The Device Settings page (Figure 12) allows you to view the model name and time server status. You can also modify the following fields:

- Device name
- Device time, date, and time zone
- Use a timeserver to set the time and date automatically using a (if the device is connected to the Internet), including the Time Zone and daylight savings time

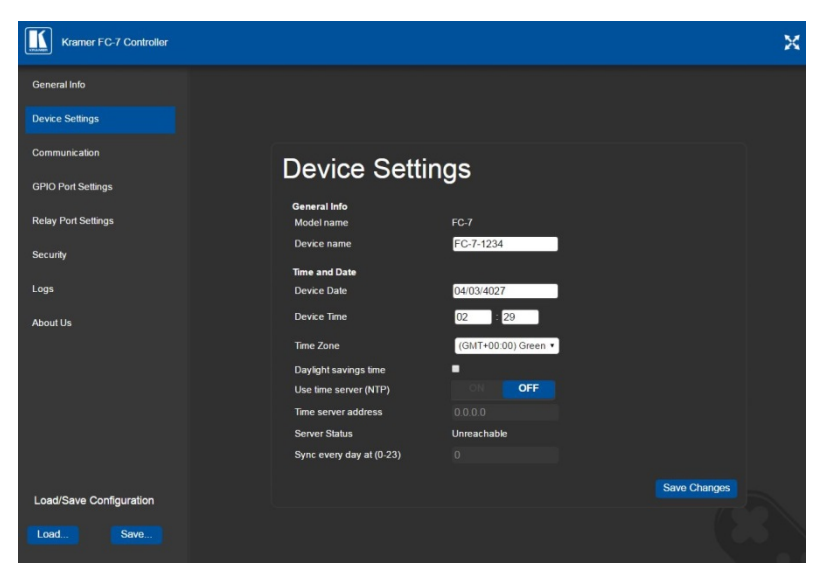

Figure 12: Device Settings Page

The FC-7 has a built-in clock that can synchronize with a Time Server if required.

#### To enable Time Server synchronization:

- Browse to the Device Settings page by clicking Device Settings. The Device Settings page is displayed as shown in <u>Figure 12</u>.
- 2. Click the Use Time Server ON button.
- 3. Enter the IP address of the Time Server.
- Enter the time of day at which the FC-7 should synchronize with the Time Server.
- 5. Click Save Changes.

# 7.3 Setting Communication Parameters

The communication page allows you to:

- Turn DHCP for the device on and off
- Edit the IP settings for static IP addressing

Note: The default IP address setting for the device is DHCP.

| Kramer FC-7 Controller  |            |                   | X |
|-------------------------|------------|-------------------|---|
| General Info            |            |                   |   |
| Device Settings         |            |                   |   |
| Communication           |            |                   |   |
| GPIO Port Settings      | Comm       | unication         |   |
| Relay Port Settings     | Comm       | unication         |   |
| Security                | UDP Port   | 50000 Set         |   |
|                         | TCP Port   | 5000 Set          |   |
| Logs                    | Ethernet   |                   |   |
| About Us                | MAC        | 00-1d-56-d2-06-71 |   |
|                         | DHCP       | ON OFF            |   |
|                         | IP address | 192.168.1.39      |   |
|                         | Mask       | 255.255.0.0       |   |
|                         | Gateway    | 192.168.0.1       |   |
|                         |            | Set               |   |
|                         |            |                   |   |
| Load/Save Configuration |            |                   |   |
| Load Savo               |            |                   |   |

Figure 13: Communication Page

After modifying any of the IP settings, click Set to save the changes.

## 7.4 Setting GPIO Port Parameters

GPIO ports are used to connect and control hardware devices to the **FC-7** such as sensors, switches and LED indicators that input and output digital signals and input analog signals.

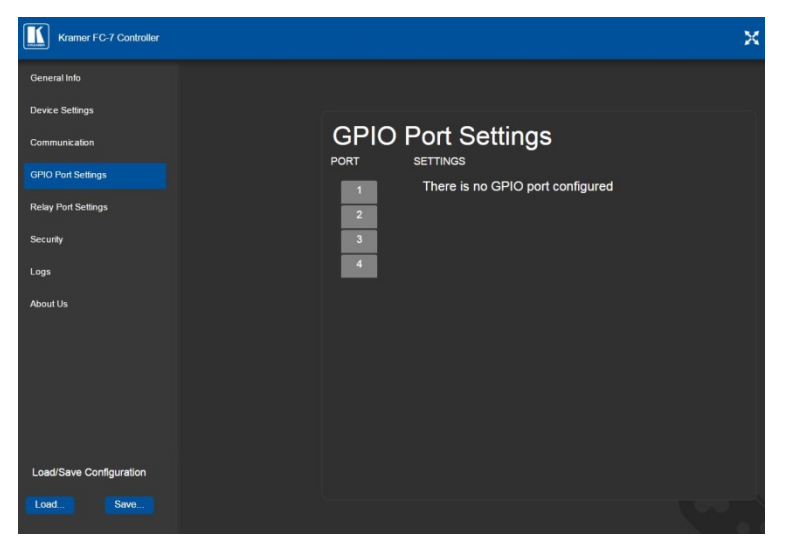

Figure 14: GPIO Port Settings Page

The GPIO Port Setting page allows you to configure the following for each GPIO port:

- Trigger type—digital input, digital output, or analog input
- Enable and disable the pull-up resistor for the digital input and output
- Set the threshold trigger voltage range for the digital input
- · Set the current status for the digital output signal to high or low
- · Set the maximum number of reported steps for the analog input
- Read—Press to read the state of the port (displayed according to the page)
- State—Displays the digital state of the port, either 1 (high) or 0 (low) (displayed according to the page)

GPIO sub-ports are displayed according to their DIP-switch settings.

**Note**: The default parameter settings change depending on which trigger type is selected.

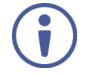

**Note**: When DIP-switches 1 and 2 are set down to Relay, GPIO ports 1 through 4 are grayed out and the following GPIO port settings screen appears:

| GPI  | O Port Settings                  |
|------|----------------------------------|
| PORT | SETTINGS                         |
| 1    | There is no GPIO port configured |
| 3    |                                  |
|      |                                  |

7.4.1 Setting Digital In Trigger Parameters

| GPIO<br>PORT |                          |                            |
|--------------|--------------------------|----------------------------|
| 1            | Trigger type             | Digital IN                 |
| 3            | Pull-up resistor         | Enabled                    |
|              | Threshold VDC range (mV) | Min: 800 🖶 Max. 2200 🖶 Set |
|              | Read                     | State: 1 Voltage: 2793mv   |

Figure 15: GPIO Port Settings Page Digital IN

Set the trigger type to Digital In (default). With this selection, the digital input trigger mode reads the digital input of an external sensor device that is connected to the GPIO port. It detects high (upon passing Max. threshold from Low state, default 2.2V) or low (upon passing Min threshold from High state, default 0.8V) port states according to the user defined voltage threshold levels:

• Pull-up resistor enabled (default) Detects an open circuit as High, or a short to ground as Low. This is suitable for example, for a pushbutton switch (connecting one terminal of the switch to ground, and the other to the input) or for an alarm closing a circuit that activates a series of actions. When the pull-up is enabled, the port state is high and to be triggered it must be pulled low by the externally connected sensor.

- Pull-up resistor disabled
   Suitable, for example, for a high-temperature alarm that exceeds the maximum voltage threshold.
   When disabled, the port state is low and to be triggered it must be pulled high by the externally connected sensor.
- 7.4.2 Setting Digital Out Trigger Parameters

| GPIO<br>PORT           |                  |             |          |  |
|------------------------|------------------|-------------|----------|--|
| 1<br>Trigger type<br>2 | Trigger type     | Digital OUT |          |  |
| 3                      | Pull-up resistor |             | Disabled |  |
| _                      | Current status   |             | Low      |  |
|                        |                  |             |          |  |

Figure 16: GPIO Port Settings Page Digital OUT

Set the trigger type to Digital Out. With this selection, the external device, (for example, an electric blind) is controlled by the **FC-7**.

When selecting the Digital Out trigger type, the warning popup shown in Figure 17 is displayed.

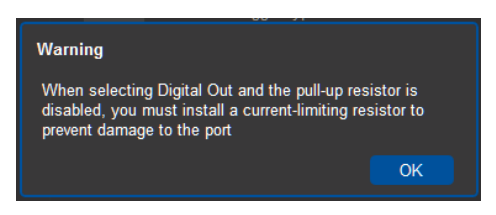

Figure 17: Digital Out Selection Warning Popup

The digital output mode function is defined by the pull-up resistor setup:

• Pullup resistor enabled:

The port is used for controlling external devices such as room or light switches. The external source device determines the voltage output; the maximum voltage is 30V DC and the maximum current is 100mA. **Note**: take care that the current in this configuration does not exceed 100mA!

When enabled, the port state is high by default. For the state to be low, you must click Low from the Current Status.

 Pullup resistor disabled (default): The port can be used for controlling devices that accept a TTL signal such as for powering LEDs. The voltage output is TTL positive logic: open: ~ 3.5V; closed: ~ 0.3V.

When disabled, the port state is low by default and to set it high, you must click High from the Current Status.

| GPIC<br>PORT | D Port Setting<br>SETTINGS |                          |       |
|--------------|----------------------------|--------------------------|-------|
| 1            | Trigger type               | Analog IN                |       |
| 3            | Maximum reported steps     | 8                        | Set   |
|              | Read                       | State: 0 Voltage: 167772 | 215mv |

### 7.4.3 Setting Analog In Trigger Parameters

Figure 18: GPIO Port Settings Page Analog IN

Set the trigger type to Analog In. With this selection, the port is triggered by an analog external device, such as, a volume control device. The trigger is activated once when the detected voltage is within 0 to 30V DC voltage range.

You can select the number of steps the analog input signal will be divided into, starting with step 1 and with a maximum of 100 (default 8). The voltage of each step is dependent on the number of steps selected:

Individual step voltage = 30V / number of steps

When selecting the Analog In trigger type, the Pullup resistor and Threshold settings are disabled.

### 7.5 Setting Relay Port Status

The Relay Port Settings page allows you to turn the relays on and off to control relay-driven devices such as shades, projection screens and lighting systems.

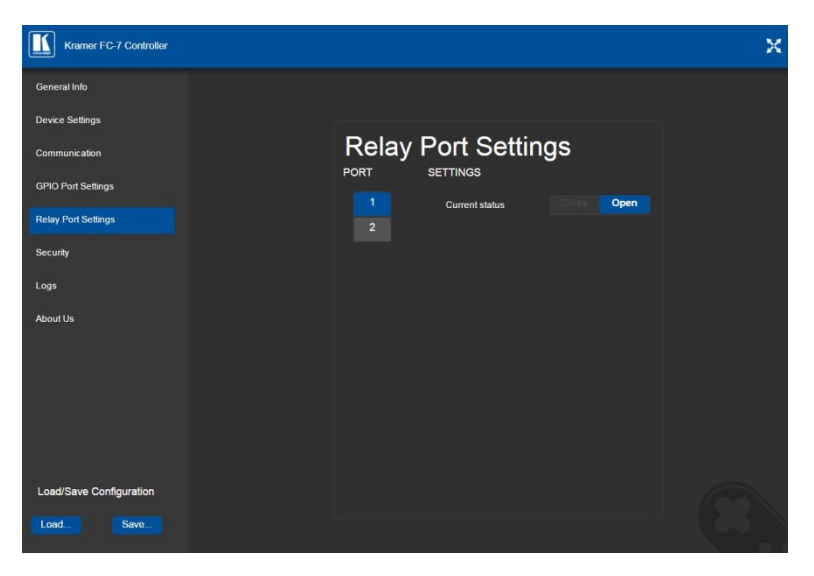

Figure 19: Relay Port Settings Page

The relay ports have the following characteristics:

- Rated at 30V DC and 1A
- Default state of normally open

 A non-latching relay function, that is, the contact is left open when unpowered or on power up state. This means that if a relay is closed and power is lost, the relay returns to its default state. To return it to its pre-power loss state, the setting must be changed using either the Web UI or a Protocol 3000 command

### To close a relay, (for example, relay 2):

- On the Relay Setting page, click Port button 2 to select the second relay. The current relay status is shown to the right of the button.
- 2. Click Close.

The relay closes, the button changes color, and the Relay 2 LED on the front panel lights green.

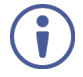

**Note**: When DIP-switches 1 and 2 are set up to GPIO, Relay ports 1 through 4 are grayed out and the following Relay port settings screen appears:

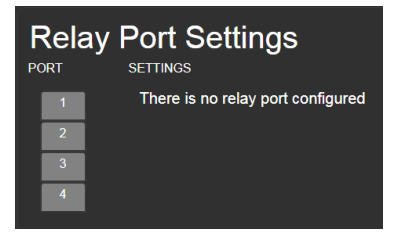

# 7.6 Activating Security

The Security page allows you to turn logon authentication on or off.

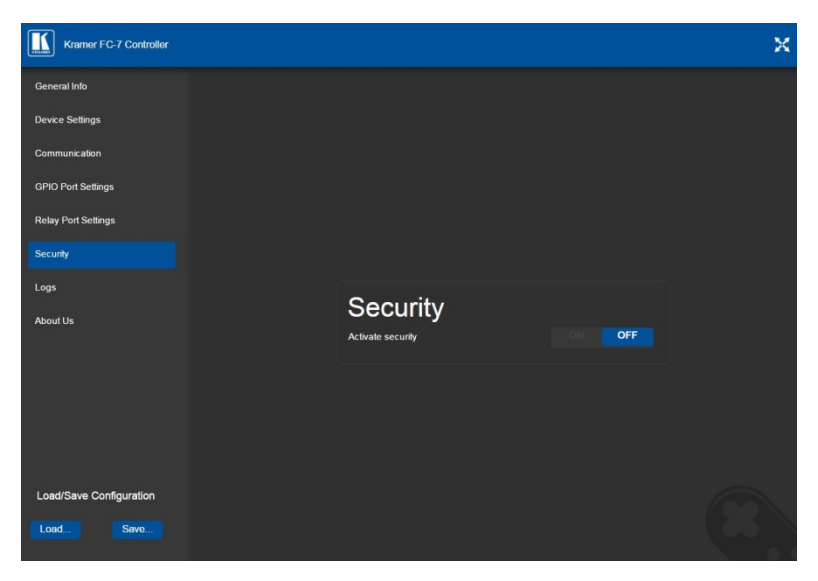

Figure 20: Security Page

When security is on, access to the Web UI is granted only on submission of a valid user and password. The default user ID is **Admin** and the password is **Admin**.

### To activate Web UI security:

1. On the Security page, click ON.

The confirmation popup is displayed as shown in Figure 21.

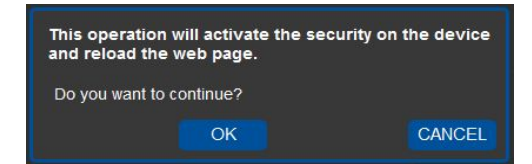

Figure 21: Security Confirmation Popup

2. Click OK.

The Authentication Required popup is displayed as shown in Figure 22.

| Authentication | Required                                        | ×    |
|----------------|-------------------------------------------------|------|
| ?              | Enter username and password for http://192.168. | 1.39 |
| User Name:     | 1                                               |      |
| Password:      |                                                 |      |
|                | OK Cancel                                       |      |

Figure 22: Authentication Required Popup

- 3. Enter the default username and password.
- 4. Click OK.
- Wait until the Web UI has reloaded. Click the Security page button. The page show in Figure 23 is displayed.

| Kramer FC-7 Controller  |                   |                                    | × |
|-------------------------|-------------------|------------------------------------|---|
| General Info            |                   |                                    |   |
| Device Settings         |                   |                                    |   |
| Communication           |                   |                                    |   |
| GPIO Port Settings      |                   |                                    |   |
| Relay Port Settings     | Securi            | tv                                 |   |
| Security                | Activate security |                                    |   |
| Logs                    | Change Password   | Current password                   |   |
| About Us                |                   | New password<br>Retry new password | - |
|                         |                   |                                    |   |
|                         |                   |                                    |   |
|                         |                   |                                    |   |
|                         |                   |                                    |   |
| Load/Save Configuration |                   |                                    |   |
| Load Save               |                   |                                    |   |

Figure 23: Security Activated Page

 If required, click OFF to turn security off, or change the password and click Change.

## 7.7 Using the Logs Page

The Logs page allows you to:

- View current logs
- Configure the logs
- Filter the logs

| Kramer FC-7 Controller  |                          |                      |              |                    |                                                                                  |         | × |
|-------------------------|--------------------------|----------------------|--------------|--------------------|----------------------------------------------------------------------------------|---------|---|
| General Info            |                          |                      |              |                    |                                                                                  |         |   |
| Device Settings         | Logs                     |                      |              |                    |                                                                                  |         |   |
| Communication           | Date                     | Time                 | Туре         | Client             | Event                                                                            | -       |   |
| GPIO Port Settings      | 4027-03-04<br>4027-03-04 | 02:27:18<br>02:27:18 | INFO<br>INFO | [Relay]<br>[Relay] | RELAY : write command done for relay 2<br>RELAY : write command done for relay 1 |         |   |
| Relay Port Settings     |                          |                      |              |                    |                                                                                  |         |   |
| Security                |                          |                      |              |                    |                                                                                  |         |   |
| Logs                    |                          |                      |              |                    |                                                                                  |         |   |
| About Us                |                          |                      |              |                    |                                                                                  |         |   |
|                         |                          |                      |              |                    |                                                                                  |         |   |
|                         |                          |                      |              |                    |                                                                                  |         |   |
|                         | LOG F                    | ILTER<br>ce Control  |              |                    | LOG CONFIG<br>Device Control                                                     |         |   |
|                         | 🖬 Tx D                   | ata                  |              |                    | Tx Data                                                                          |         |   |
|                         | 🖬 Rx D                   | ata                  |              |                    | Rx Data                                                                          |         |   |
| Load/Save Configuration | Relay                    | Data                 |              |                    | Relay Data                                                                       |         |   |
| Load/Save Conliguration |                          | Data                 |              | _                  |                                                                                  | Defresh |   |
| Load Save               | Erron                    |                      |              |                    |                                                                                  | Reliesh |   |

Figure 24: Logs Page

The display may not update automatically. Click Refresh to update the display.

Use the Log Filter check-boxes to select which events to display from the log. Use the Log Config check-boxes to select which events are recorded.

# 7.8 Kramer Information

The About Us page displays the Web UI version and the Kramer company details.

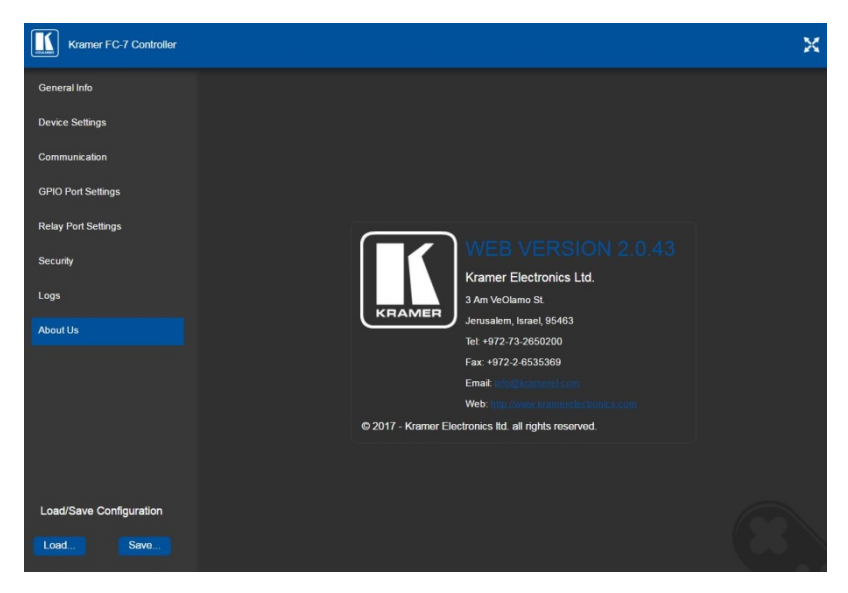

Figure 25: About Us Page
# 8 Using FC-7 Operations

This section explains how to reset the device and upgrade device firmware.

# 8.1 Resetting to the Factory Default Settings

## To reset the device to its factory default settings:

- 1. Turn off the power to the device.
- 2. Press and hold the Reset button on the front panel.
- Turn on the power to the device while holding down the Reset button for a few seconds.
- Release the button.
   The device is reset to the factory default settings.

# 8.2 Upgrading the Firmware

For instructions on upgrading the firmware see the "Kramer K-Upload User Manual".

## **Technical Specifications** 9

| Ports                                                                   | 4 GPIO                 | On 2-pin terminal blocks                                                                                 |
|-------------------------------------------------------------------------|------------------------|----------------------------------------------------------------------------------------------------|
|                                                                         | 2 relays               | On 3-pin terminal blocks                                                                                 |
|                                                                         | 1 LAN                  | On an RJ-45 connector                                                                                    |
|                                                                         | 1 mini USB connector   | For programming                                                                                          |
| Power                                                                   | Power consumption      | 5V DC, 370mA                                                                                             |
| Cooling                                                                 | Convection ventilation |                                                                                                    |
| Environmental                                                           | Operating temperature  | 0° to +40°C (32° to 104°F)                                                                               |
| Conditions                                                              | Storage temperature    | -40° to +70°C (-40° to 158°F)                                                                            |
|                                                                         | Humidity               | 10% to 90%, RHL non-condensing                                                                           |
| General                                                                 | Enclosure type         | Aluminum                                                                                                 |
|                                                                         | Net dimensions         | 6.22cm x 5.18cm x 2.44cm (2.45" x 2.0" x 1.0") W, D, H.                                                  |
|                                                                         | Net weight             | 0.08kg (0.18lbs) approx.                                                                                 |
|                                                                         | Shipping dimensions    | 15.7cm x 12cm x 8.7cm (6.2" x 4.7" x 3.4")<br>W, D, H.                                                   |
|                                                                         | Shipping weight        | 0.27kg (0.6lbs) approx.                                                                                  |
| Regulatory Compliance                                                   | Vibration              | ISTA 1A in carton (International Safe<br>Transit Association)                                            |
|                                                                         | Safety                 | CE                                                                                                    |
|                                                                         | Environmental          | RoHs, WEEE                                                                                               |
| Accessories                                                             | Included               | 3ft USB cable, bracket set                                                                               |
|                                                                         | Optional               | PS-504 5V DC power adapter,<br>RK-4PT 19" rack adapter,<br>Cables – see<br>www.krameray.com/product/FC-7 |
| Specifications are subject to change without notice at www.kramerav.com |                        |                                                                                                    |

Specifications are subject to change without notice at www.kramerav.com

# 10 Default Parameters

**Note**: The **FC-7** is dispatched from the factory with DHCP enabled and a random IP address. After performing a factory reset, the DHCP and the IP address are set to the values shown below.

| Ethernet                             |                                                                                        |
|--------------------------------------|----------------------------------------------------------------------------------------|
| DHCP:                                | Off                                                                                    |
| IP Address:                          | 192.168.1.39                                                                           |
| Host Name:                           | FC-7-xxxx<br>where xxxx are the last four digits of the serial<br>number of the device |
| Subnet Mask:                         | 255.255.0.0                                                                            |
| Gateway:                             | 192.168.0.1                                                                            |
| Maximum Simultaneous<br>Connections: | 40                                                                                     |
| TCP Port 1:                          | 5001                                                                                   |
| TCP Port 2:                          | 5002                                                                                   |
| UDP Port:                            | 50000                                                                                  |

# **Default Logon Authentication**

| Web UI Access |       |  |
|---------------|-------|--|
| User name:    | Admin |  |
| Password:     | Admin |  |

# 11 Kramer Protocol 3000

The **FC-7** can be operated using the Kramer Protocol 3000 serial commands. The command framing varies according to how you interface with the **FC-7**. For example, a basic video input switching command that routes a layer 1 video signal to HDMI out 1 from HDMI input 2 (ROUTE 1,1,2), is entered as follows:

• Terminal communication software, such as Hercules:

| UDP Setup Serial TCP Client TCP Server UDP Test Mode A                                                                                | bout       |                                                                                                    |
|----------------------------------------------------------------------------------------------------|------------|----------------------------------------------------------------------------------------------------|
| Received/Sert data<br>FROUTE 1,1,2-018MUTE 1,1<br>-018ROUTE 1,0<br>-018WNUTE 1,0<br>-018WNUTE 1,0<br>-018WNUTE 1,0<br>-018ROUTE 1,1,2 |            | Serial<br>Name<br>COM3 V<br>Baud<br>115200 V<br>Data size<br>B<br>V<br>Party<br>Porty<br>Handehake<br>OFF V<br>Mode<br>Friee V |
| Modem lines                                                                                                    | DTR TRTS   | HWg FW update                                                                                                    |
| Send                                                                                                    |            |                                                                                                    |
| ##ROUTE 1,1,2 <cr></cr>                                                                                                    | ☐ HEX Send | HW group                                                                                                    |

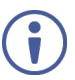

The framing of the command varies according to the terminal communication software.

K-Touch Builder (Kramer software):

| 'Device Co | de (17)' PROPERTIES |            |
|------------|---------------------|------------|
| name       | Device Code (17)    | 82         |
| data       | #ROUTE 1,1,2\x0D    | <u>8</u> 2 |

K-Config (Kramer configuration software):

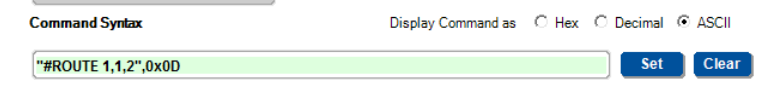

All the examples provided in this section are based on using the K-Config software.

You can enter commands directly using terminal communication software (e.g., Hercules) by connecting a PC to the serial or Ethernet port on the **FC-7**. To enter  $\boxed{CR}$  press the Enter key ( $\boxed{LF}$  is also sent but is ignored by the command parser).

Commands sent from various non-Kramer controllers (e.g., Crestron) may require special coding for some characters (such as, /x##). For more information, refer to your controller's documentation.

# 11.1 Kramer Protocol 3000 – Syntax

## 11.1.1 Host Message Format

| Start | Address (optional) | Body    | Delimiter |
|-------|--------------------|---------|-----------|
| #     | Destination_id@    | Message | CR        |

## 11.1.1.1 Simple Command

#### Command string with only one command without addressing:

| Start | Body                                | Delimiter |
|-------|-------------------------------------|-----------|
| #     | Command SP Parameter_1,Parameter_2, | CR        |

## 11.1.1.2 Command String

#### Formal syntax with commands concatenation and addressing:

| Start | Address         | Body                                                                                                    | Delimiter |
|-------|-----------------|----------------------------------------------------------------------------------------------------|-----------|
| #     | Destination_id@ | Command_1 Parameter1_1,Parameter1_2, <br>Command_2 Parameter2_1,Parameter2_2, <br>Command_3 Parameter3_1,Parameter3_2, | CR        |

## 11.1.2 Device Message Format

| Start | Address (optional) | Body    | Delimiter |
|-------|--------------------|---------|-----------|
| ~     | Sender_id@         | Message | CRLF      |

## 11.1.2.1 Device Long Response

Echoing command:

| Start | Address (optional) | Body                               | Delimiter |
|-------|--------------------|------------------------------------|-----------|
| ~     | Sender_id@         | Command SP [Param1 ,Param2] result | CRLF      |

**CR** = Carriage return (ASCII 13 = 0x0D) **LF** = Line feed (ASCII 10 = 0x0A) **CR** = 0x0A

**SP** = Space (ASCII 32 = 0x20)

#### 11.1.3 Command Terms

#### Command

A sequence of ASCII letters ('A'-'Z', 'a'-'z' and '-').

Command and parameters must be separated by at least one space.

#### Parameters

A sequence of alphanumeric ASCII characters ('0'-'9','A'-'Z','a'-'z' and some special characters for specific commands). Parameters are separated by commas.

#### Message string

Every command entered as part of a message string begins with a **message starting character** and ends with a **message closing character**.

**Note**: A string can contain more than one command. Commands are separated by a pipe ( '|' ) character.

#### Message starting character

'#' - For host command/query

'~' - For device response

# Device address (Optional, for K-NET)

K-NET Device ID followed by '@'

#### Query sign

'?' follows some commands to define a query request.

#### Message closing character

**CR** – For host messages; carriage return (ASCII 13)

**CRLF** – For device messages; carriage return (ASCII 13) + line-feed (ASCII 10)

#### Command chain separator character

When a message string contains more than one command, a pipe ( '|' ) character separates each command.

Spaces between parameters or command terms are ignored.

#### 11.1.4 Entering Commands

You can directly enter all commands using a terminal with ASCII communications software, such as HyperTerminal, Hercules, etc. Connect the terminal to the serial or Ethernet port on the Kramer device. To enter  $\boxed{CR}$  press the Enter key. ( $\boxed{LF}$  is also sent but is ignored by command parser).

For commands sent from some non-Kramer controllers like Crestron, some characters require special coding (such as, /X##). Refer to the controller manual.

#### 11.1.5 Command Forms

Some commands have short name syntax in addition to long name syntax to allow faster typing. The response is always in long syntax.

### 11.1.6 Chaining Commands

Multiple commands can be chained in the same string. Each command is delimited by a pipe character ("|"). When chaining commands, enter the **message starting character** and the **message closing character** only once, at the beginning of the string and at the end.

Commands in the string do not execute until the closing character is entered.

A separate response is sent for every command in the chain.

#### 11.1.7 Maximum String Length

64 characters

# 11.2 Kramer Protocol 3000 – Command List

| Command          | Description                                    |
|------------------|------------------------------------------------|
| #                | Protocol handshaking                           |
| BUILD-DATE       | Read device build date                         |
| COM-ROUTE        | Set/get tunneling port routing                 |
| COM-ROUTE-ADD    | Add communication route tunnel connection      |
| COM-ROUTE-REMOVE | Remove communication route tunnel connection   |
| DEL              | Deletes a file                                 |
| DIR              | List files                                     |
| ETH-PORT         | Sets protocol port                             |
| ETH-TUNNEL       | Get parameters for open tunnels                |
| FACTORY          | Restart the machine with the default           |
| FORMAT           | Format the file system                         |
| FS-FREE          | Print free file space                          |
| GET              | Get file content                               |
| GPIO-CFG         | Set/get HW GPIO configuration                  |
| GPIO-STATE       | Set/get HW GPIO state                          |
| GPIO-STEP        | Set/get HW GPIO step                           |
| GPIO-THR         | Set/get HW GPIO threshold voltage              |
| GPIO-VOLT        | Get HW GPIO voltage level                      |
| HELP             | List of commands                               |
| LOGIN            | Set/get protocol permission                    |
| LOGOUT           | Demotes the terminal security level to minimum |
| MACH-NUM         | Set device ID                                  |
| MODEL            | Read device model                              |
| NAME             | Set/get device (DNS) name                      |
| NAME-RST         | Reset device name to default                   |
| NET-DHCP         | Set/get DHCP mode                              |
| NET-GATE         | Set/get gateway IP                             |
| NET-IP           | Set/get device IP address                      |
| NET-MAC          | Get the MAC address                            |
| NET-MASK         | Set/get the device subnet mask                 |
| PASS             | Set/get the password for login level           |
| PORT-LOCK        | Set/get the port lock state                    |
| PORT-TYPE        | Set/get the port type                          |
| PROT-VER         | Get protocol version                           |
| RELAY-STATE      | Set/get relay state                            |
| RESET            | Reset device                                   |
| SECUR            | Set/get current security state                 |
| SN               | Get device serial number                       |

| Command  | Description                              |
|----------|------------------------------------------|
| TIME     | Set/get the time                         |
| TIME-LOC | Set/get local time offset from UTC/GMT   |
| TIME-SRV | Set/get time synchronization from server |
| VERSION  | Get firmware version number              |

# 11.3 Kramer Protocol 3000 – Detailed Commands

This section lists the detailed commands applicable to the FC-7.

#### 11.3.1 #

| Functions                                                                                                    |                       | Permission | Transparency |  |
|----------------------------------------------------------------------------------------------------|-----------------------|------------|--------------|--|
| Set:                                                                                                    | #                     | End User   | Public       |  |
| Get:                                                                                                    | -                     | -          | -            |  |
| Descriptio                                                                                                    | n                     | Syntax     |              |  |
| Set:                                                                                                    | Protocol handshaking  | #CR        |              |  |
| Get:                                                                                                    | -                     | -          |              |  |
| Response                                                                                                    |                       |            |              |  |
| ~nn@spC                                                                                                    | )K <mark>CR LF</mark> |            |              |  |
| Parameter                                                                                                    | S                     |            |              |  |
|                                                                                                    |                       |            |              |  |
| Response                                                                                                    | Triggers              |            |              |  |
|                                                                                                    |                       |            |              |  |
| Notes                                                                                                    |                       |            |              |  |
| Validates the Protocol 3000 connection and gets the machine number<br>Step-in master products use this command to identify the availability of a device |                       |            |              |  |
| K-Config E                                                                                                    | Example               |            |              |  |
| "#",0x0D                                                                                                    | )                     |            |              |  |

# 11.3.2 BUILD-DATE

| Functions        |                                                                            | Permission                                           | Transparency |  |
|------------------|----------------------------------------------------------------------------|------------------------------------------------------|--------------|--|
| Set:             | -                                                                          | -                                                    | -            |  |
| Get:             | BUILD-DATE?                                                                | End User                                             | Public       |  |
| Descripti        | on                                                                         | Syntax                                               |              |  |
| Set:             | -                                                                          | -                                                    |              |  |
| Get:             | Get device build date                                                      | #BUILD-DATE?CR                                       |              |  |
| Respons          | e                                                                          |                                                      |              |  |
| ~nn@BUI          | LD-DATESP <i>date</i> SP <i>time</i> CR LF                                 |                                                      |              |  |
| Paramete         | ers                                                                        |                                                      |              |  |
| date-F<br>time-F | ormat: YYYY/MM/DD where YYYY = Yea<br>ormat: hh:mm:ss where hh = hours, mm | r, MM = Month, DD = Day<br>a = minutes, ss = seconds |              |  |
| Respons          | e Triggers                                                                 |                                                      |              |  |
|                  |                                                                            |                                                      |              |  |
| Notes            |                                                                            |                                                      |              |  |
|                  |                                                                            |                                                      |              |  |
| K-Config Example |                                                                            |                                                      |              |  |

"#BUILD-DATE?",0x0D

# 11.3.3 COM-ROUTE

| Funct                                                                                                    | ions                             | Permission                                | Transparency                          |  |
|----------------------------------------------------------------------------------------------------|----------------------------------|-------------------------------------------|---------------------------------------|--|
| Set:                                                                                                    | -                                | -                                         | -                                     |  |
| Get:                                                                                                    | COM-ROUTE?                       | End User                                  | Internal                              |  |
| Descr                                                                                                    | iption                           | Syntax                                    |                                       |  |
| Sat                                                                                                    | Set tunneling                    | #COM-ROUTE SP                             |                                       |  |
| 001.                                                                                                    | port routing                     | COM_Num, portType, ETHPort, ETH_          | _rep_en,TCP_keep_alive_timingcr       |  |
| Get:                                                                                                    | Get tunneling<br>port routing    | #COM-ROUTE? <u>sp</u> <i>COM_Num</i> cr   |                                       |  |
| Respo                                                                                                    | onse                             |                                           |                                       |  |
| ~nn@                                                                                                    | COM-ROUTE SP COM                 | Num,portType,ETHPort,ETH_rep_             | en,TCP_keep_alive_timing <b>cr</b> LF |  |
| Paran                                                                                                    | neters                           |                                           |                                       |  |
| COM_Num - machine dependent<br>portType - 1 (UDP), 2 (TCP)<br>ETHPort - TCP/UDP port number<br>ETH_rep_en - 1 (COM port sends replies to new clients), 0 (COM port does not send replies to new<br>clients)<br>TCP_keep_alive_timing - 0-3600 seconds - every x seconds the device sends an empty string to<br>TCP_keep_alive_timing - 0-3600 seconds - every x seconds the device sends an empty string to |                                  |                                           |                                       |  |
| Respo                                                                                                    | onse Triggers                    |                                           |                                       |  |
|                                                                                                    |                                  |                                           |                                       |  |
| Notes                                                                                                    |                                  |                                           |                                       |  |
| This command sets tunneling port routing. Every com port can send or receive data from the ETH port.<br>All com ports can be configured to the same ETH port.                                                                                                    |                                  |                                           |                                       |  |
| K-Cor                                                                                                    | nfig Example                     |                                           |                                       |  |
| Set (<br>``#COI                                                                                                    | COM1 as RS-232<br>M-ROUTE 1,1,1, | , port 1, Eth port 1, send rep 1,30",0x0D | lies, keep alive 30 seconds           |  |

# 11.3.4 COM-ROUTE-ADD

| Function                                                                                                    | s                                                      | Permission                | Transparency         |  |  |
|----------------------------------------------------------------------------------------------------|--------------------------------------------------------|---------------------------|----------------------|--|--|
| Set:                                                                                                    | COM-ROUTE-ADD                                          | Administrator             | Internal             |  |  |
| Get:                                                                                                    | -                                                      | -                         | -                    |  |  |
| Descripti                                                                                                    | on                                                     | Syntax                    |                      |  |  |
| Set:                                                                                                    | Set: Add a communication route tunnel #COM-ROUTE-ADDsp |                           |                      |  |  |
| Get:                                                                                                    | -                                                      | -                         | ELIREPEN, 11Meoul CR |  |  |
| Respons                                                                                                    | e                                                      |                           |                      |  |  |
| ~nn@co                                                                                                    | M-ROUTE-ADDspComNum,PortType                           | ,EthPort,EthRepEn,Timeout | IR LF                |  |  |
| Paramete                                                                                                    | ers                                                    |                           |                      |  |  |
| COMNum - machine dependent<br>portType - 1 (UDP), 2 (TCP)<br>ETHPort - TCP/UDP port number<br>ETHRepEn - 1 (COM port sends replies to new clients), 0 (COM port does not send replies to new clients)<br>Timeout - Koon alive timeout in seconds (1 to 2600) |                                                        |                           |                      |  |  |
| Respons                                                                                                    | e Triggers                                             |                           |                      |  |  |
|                                                                                                    |                                                        |                           |                      |  |  |
| Notes                                                                                                    |                                                        |                           |                      |  |  |
|                                                                                                    |                                                        |                           |                      |  |  |
| K-Config                                                                                                    | K-Config Example                                       |                           |                      |  |  |
| Add COM1 port as TCP, port 1. Eth port 1, sand replies, keep alive 30 seconds:                                                                                                    |                                                        |                           |                      |  |  |

Add COM1 port as TCP, port 1, Eth port 1, send replies, keep alive 30 seconds: "#COM-ROUTE-ADD 1,1,1,1,30",0x0D

# 11.3.5 COM-ROUTE-REMOVE

| Functions                                 |                                                   | Permission                     | Transparency |  |  |
|-------------------------------------------|---------------------------------------------------|--------------------------------|--------------|--|--|
| Set:                                      | COM-ROUTE-REMOVE                                  | Administrator                  | Internal     |  |  |
| Get:                                      | -                                                 | -                              | -            |  |  |
| Descriptio                                | n                                                 | Syntax                         |              |  |  |
| Set:                                      | Remove a communication route<br>tunnel connection | #COM-ROUTE-REMOVE SP ComNum(CR |              |  |  |
| Get:                                      | -                                                 | -                              |              |  |  |
| Response                                  |                                                   |                                |              |  |  |
| ~nn@COM-ROUTE-REMOVEsp <i>ComNum</i> cklf |                                                   |                                |              |  |  |
| Parameter                                 | S                                                 |                                |              |  |  |
| ComNum -                                  | machine dependent                                 |                                |              |  |  |
| Response                                  | Triggers                                          |                                |              |  |  |
|                                           |                                                   |                                |              |  |  |
| Notes                                     | Notes                                             |                                |              |  |  |
|                                           |                                                   |                                |              |  |  |
| K-Config Example                          |                                                   |                                |              |  |  |
| Remove com port 1:                        |                                                   |                                |              |  |  |

"#COM-ROUTE-REMOVE 1",0x0D

# 11.3.6 DEL

| Functions                                       |                                            | Permission        | Transparency |  |  |
|-------------------------------------------------|--------------------------------------------|-------------------|--------------|--|--|
| Set:                                            | DEL                                        | Administrator     | Public       |  |  |
| Get:                                            | -                                          | -                 | -            |  |  |
| Description                                     |                                            | Syntax            |              |  |  |
| Set:                                            | Delete file                                | #DELSPfile_nameCR |              |  |  |
| Get:                                            |                                            |                   |              |  |  |
| Response                                        |                                            |                   |              |  |  |
| ~nn@DELSPf                                      | ile_nameCR                                 |                   |              |  |  |
| Parameters                                      |                                            |                   |              |  |  |
| file_name-                                      | name of file to delete (file names are cas | se-sensitive)     |              |  |  |
| Response Tri                                    | ggers                                      |                   |              |  |  |
|                                                 |                                            |                   |              |  |  |
| K-Config Example                                |                                            |                   |              |  |  |
| Delete a file named "test":<br>"DEL test", 0x0D |                                            |                   |              |  |  |

# 11.3.7 DIR

| Functions                                                                                                    |                      | Permission    | Transparency |  |
|----------------------------------------------------------------------------------------------------|----------------------|---------------|--------------|--|
| Set:                                                                                                    | DIR                  | Administrator | Public       |  |
| Get:                                                                                                    | -                    | -             | -            |  |
| Description                                                                                                    |                      | Syntax        |              |  |
| Set:                                                                                                    | List files in device | #DIRCR        |              |  |
| Get:                                                                                                    | -                    | -             |              |  |
| Response                                                                                                    |                      |               |              |  |
| Mutti-line:<br>~nn@DIRCR LF<br>file_nameTAB file_sizeSPbytes,SPID:SPfile_idCR LF<br>TABfree_sizeSPbytes.CR LF                                                                                                    |                      |               |              |  |
| Parameters                                                                                                    |                      |               |              |  |
| <pre>file_name - name of file file_size - file size in bytes. A file can take more space on device memory file_id - internal ID for file in file system free size - free space in bytes in device file system</pre> |                      |               |              |  |
| Response Triggers                                                                                                    |                      |               |              |  |
|                                                                                                    |                      |               |              |  |
| K-Config Example                                                                                                    |                      |               |              |  |
| "DIR",0x0                                                                                                    | D                    |               |              |  |

# 11.3.8 ETH-PORT

| Functions               |                                               | Permission           | Transparency        |  |
|-------------------------|-----------------------------------------------|----------------------|---------------------|--|
| Set:                    | ETH-PORT                                      | Administrator        | Public              |  |
| Get:                    | ETH-PORT?                                     | End User             | Public              |  |
| Descriptio              | n                                             | Syntax               |                     |  |
| Set:                    | Set Ethernet port protocol                    | #ETH-PORTSPportType  | , <i>ETHPort</i> CR |  |
| Get:                    | Get Ethernet port protocol                    | #ETH-PORT?SPportType | eCR                 |  |
| Response                |                                               |                      |                     |  |
| ~nn@ETH-                | PORTSPportType, ETHPortCR LF                  |                      |                     |  |
| Parameter               | S                                             |                      |                     |  |
| portType –<br>ETHPort – | 1 (UDP), 2 (TCP)<br>TCP/UDP port number       |                      |                     |  |
| Response                | Triggers                                      |                      |                     |  |
|                         |                                               |                      |                     |  |
| K-Config Example        |                                               |                      |                     |  |
| Set ETH por             | Set ETH port 1 to UDP:<br>"ETH-PORT 2,1",0x0D |                      |                     |  |

# 11.3.9 ETH-TUNNEL

| Functions                                                                                                    |                                 | Permission             | Transparency |  |  |
|----------------------------------------------------------------------------------------------------|---------------------------------|------------------------|--------------|--|--|
| Set:                                                                                                    | -                               | -                      | -            |  |  |
| Get:                                                                                                    | ETH-TUNNEL?                     | Administrator          | Internal     |  |  |
| Description                                                                                                    |                                 | Syntax                 |              |  |  |
| Set:                                                                                                    |                                 |                        |              |  |  |
| Get:                                                                                                    | Get parameters for open tunnels | #ETH-TUNNEL?spTunnel1  | dcr          |  |  |
| Response                                                                                                    |                                 |                        |              |  |  |
| ~nn@ETH-                                                                                                    | FUNNEL SP                       |                        |              |  |  |
| TunnelId,                                                                                                    | .ComNum,PortType,EthPort,EthIp  | ,RemotPort,EthRepEn,Wi | red cr LF    |  |  |
| Parameters                                                                                                    |                                 |                        |              |  |  |
| TunnelId – tunnel ID number: 1–64 (depends on number of tunnel connections), * (all tunnel<br>connections)<br>ComNum – UART number<br>portType – 1 (UDP), 2 (TCP)<br>ETHPort – TCP/UDP port number<br>EthIp – client IP address<br>RemotPort – remote port number<br>EthRepEn – 1 (COM port sends replies to new clients), 0 (COM port does not send replies to new clients)<br>Wired – 1 (wired connection), 0 (not wired connection) |                                 |                        |              |  |  |
| Response 1                                                                                                    | Friggers                        |                        |              |  |  |
|                                                                                                    |                                 |                        |              |  |  |
| Notes                                                                                                    |                                 |                        |              |  |  |
| i ne response displays each tunnel in a separate line.                                                                                                    |                                 |                        |              |  |  |
| K-Config Ex                                                                                                    | cample                          |                        |              |  |  |
| "ETH-TUNNEL? 1",0x0D                                                                                                    |                                 |                        |              |  |  |

# 11.3.10 FACTORY

| Functions                                                                                                    |                                                  | Permission | Transparency |  |  |
|----------------------------------------------------------------------------------------------------|--------------------------------------------------|------------|--------------|--|--|
| Set:                                                                                                    | FACTORY                                          | End User   | Public       |  |  |
| Get:                                                                                                    | -                                                | -          | -            |  |  |
| Descripti                                                                                                    | on                                               | Syntax     |              |  |  |
| Set:                                                                                                    | Reset device to factory default<br>configuration | #FACTORYCR |              |  |  |
| Get:                                                                                                    | -                                                | -          |              |  |  |
| Respons                                                                                                    | e                                                |            |              |  |  |
| ~nn@FAC                                                                                                    | TORYSPOKCR LF                                    |            |              |  |  |
| Paramete                                                                                                    | ers                                              |            |              |  |  |
|                                                                                                    |                                                  |            |              |  |  |
| Respons                                                                                                    | e Triggers                                       |            |              |  |  |
|                                                                                                    |                                                  |            |              |  |  |
| Notes                                                                                                    |                                                  |            |              |  |  |
| This command deletes all user data from the device. The deletion can take some time.<br>Your device may require powering off and powering on for the changes to take effect. |                                                  |            |              |  |  |
| K-Config                                                                                                    | K-Config Example                                 |            |              |  |  |
| "#FACTC                                                                                                    | RY",0x0D                                         |            |              |  |  |

# 11.3.11 FORMAT

| Functions                                                      |                    | Permission    | Transparency |  |
|----------------------------------------------------------------|--------------------|---------------|--------------|--|
| Set:                                                           | FORMAT             | Administrator | Public       |  |
| Get:                                                           | -                  | -             | -            |  |
| Description                                                    |                    | Syntax        |              |  |
| Set:                                                           | Format file system | #FORMATCR     |              |  |
| Get:                                                           | -                  | -             |              |  |
| Response                                                       |                    |               |              |  |
| ~nn@FORMAT                                                     | SPOKCR LF          |               |              |  |
| Parameters                                                     |                    |               |              |  |
|                                                                |                    |               |              |  |
| Response Tri                                                   | ggers              |               |              |  |
|                                                                |                    |               |              |  |
| Notes                                                          |                    |               |              |  |
| Response could take several seconds until formatting completes |                    |               |              |  |
| K-Config Example                                               |                    |               |              |  |
| "#FORMAT", 0x0D                                                |                    |               |              |  |

# 11.3.12 FS-FREE

| Functions    |                                          | Permission    | Transparency |  |
|--------------|------------------------------------------|---------------|--------------|--|
| Set:         | -                                        | -             | -            |  |
| Get:         | FS-FREE?                                 | Administrator | Public       |  |
| Description  |                                          | Syntax        |              |  |
| Set:         | -                                        | -             |              |  |
| Get:         | Get file system free space               | #FS-FREE?CR   |              |  |
| Response     |                                          |               |              |  |
| ~nn@FS_FRE   | ESP <i>free_size</i> CR LF               |               |              |  |
| Parameters   |                                          |               |              |  |
| free_size -  | free size in device file system in bytes |               |              |  |
| Response Tri | ggers                                    |               |              |  |
|              |                                          |               |              |  |
| K-Config Exa | mple                                     |               |              |  |
| "#FS-FREE?   | "#FS-FREE?",0x0D                         |               |              |  |

# 11.3.13 GET

| Functions                                                                                                    |          | Permission        | Transparency |  |
|----------------------------------------------------------------------------------------------------|----------|-------------------|--------------|--|
| Set:                                                                                                    | -        | -                 | -            |  |
| Get:                                                                                                    | GET      | Administrator     | Public       |  |
| Description                                                                                                    |          | Syntax            |              |  |
| Set:                                                                                                    | -        | -                 |              |  |
| Get:                                                                                                    | Get file | #GETSPfile_nameCR |              |  |
| Response                                                                                                    |          |                   |              |  |
| Multi-line:<br>~nn@GETSPfile_name,file_sizeSPREADYCR_LF<br>contents<br>~homecrTSPfile_nameSPOKCR_LE                                                                                   |          |                   |              |  |
| Parameters                                                                                                    |          |                   |              |  |
| <pre>file_name - name of file to get contents contents - byte stream of file contents file size - size of file (device sends it in response to give user a chance to get ready)</pre> |          |                   |              |  |
| Response Tri                                                                                                    | ggers    |                   |              |  |
|                                                                                                    |          |                   |              |  |
| K-Config Example                                                                                                    |          |                   |              |  |
| Get a file named "test":<br>"#GET test", 0x0D                                                                                                    |          |                   |              |  |

# 11.3.14 GPIO-CFG

| Functio                              | ns                                                                                                    | Permission                                                        | Transparency                         |  |  |
|--------------------------------------|----------------------------------------------------------------------------------------------------|-------------------------------------------------------------------|--------------------------------------|--|--|
| Set:                                 | GPIO-CFG                                                                                                    | End User                                                          | Public                               |  |  |
| Get:                                 | GPIO-CFG?                                                                                                    | End User                                                          | Public                               |  |  |
| Descrip                              | tion                                                                                                    | Syntax                                                            |                                      |  |  |
| Set:                                 | Set HW GPIO configuration                                                                                                    | #GPIO-CFG <mark>sp</mark>                                         | _                                    |  |  |
|                                      |                                                                                                    | HwGpioNumber,HwGpioTy                                             | /pe,HwGpioDir,Pullup <mark>cr</mark> |  |  |
| Get:                                 | Get HW GPIO configuration                                                                                                    | #GPIO-CFG sp Hw <i>GpioNumb</i>                                   | Dercr                                |  |  |
| Respor                               | ise                                                                                                    |                                                                   |                                      |  |  |
| <b>∼nn</b> @GI                       | PIO-CFGspHwGpioNum,HwGpioTy                                                                                                    | pe,HwGpioDircrLF                                                  |                                      |  |  |
| Parame                               | eters                                                                                                    |                                                                   |                                      |  |  |
| HwGpia<br>HwGpia<br>HwGpia<br>Pullup | DNumber – hardware GPIO number:<br>Dype – hardware GPIO type: 0 (and<br>Dir – hardware GPIO direction: 0 (<br>o – enable/disable pull-up: 0 (disable | 1-n<br>alog), 1 (digital)<br>input), 1 (output)<br>e), 1 (enable) |                                      |  |  |
| Respor                               | ise Triggers                                                                                                    |                                                                   |                                      |  |  |
|                                      |                                                                                                    |                                                                   |                                      |  |  |
| Notes                                |                                                                                                    |                                                                   |                                      |  |  |
|                                      |                                                                                                    |                                                                   |                                      |  |  |
| K-Conf                               | K-Config Example                                                                                                    |                                                                   |                                      |  |  |
| Configu<br>"#GPIC                    | Configure GPIO 2 to analog input with pullup disabled.                                                                                               |                                                                   |                                      |  |  |

# 11.3.15 GPIO-STATE

| Functio                                         | ns                                                            | Permission                                              | Transparency                 |  |  |
|-------------------------------------------------|---------------------------------------------------------------|---------------------------------------------------------|------------------------------|--|--|
| Set:                                            | GPIO-STATE                                                    | End User                                                | Public                       |  |  |
| Get:                                            | GPIO-STATE?                                                   | End User                                                | Public                       |  |  |
| Descrip                                         | tion                                                          | Syntax                                                  |                              |  |  |
| Set:                                            | Set HW GPIO state                                             | #GPIO-STATE SP HwGpioNumber,                            | HwGpioStatecr                |  |  |
| Get:                                            | Get HW GPIO state                                             | #GPIO-STATE SP HwGpioNumber CR                          |                              |  |  |
| Respon                                          | se                                                            |                                                         |                              |  |  |
| <b>∼nn</b> @GB                                  | PIO-STATE SP HwGpioNumber, H                                  | WGpioState CR LF                                        |                              |  |  |
| Parame                                          | ters                                                          |                                                         |                              |  |  |
| HwGpic<br>HwGpic                                | Number – hardware GPIO numb<br>State – hardware GPIO state (s | er: 1-n<br>ee note below)                               |                              |  |  |
| Respon                                          | se Triggers                                                   | ,                                                       |                              |  |  |
|                                                 |                                                               |                                                         |                              |  |  |
| Notes                                           |                                                               |                                                         |                              |  |  |
| GPIO-S                                          | STATE? can only be sent in digital                            | out mode and the answer is $_{\rm 0}$ (low), $_{\rm 2}$ | 1 (high). In all other modes |  |  |
| an error                                        | an error message is sent                                      |                                                         |                              |  |  |
| In digital mode the answer is 0 (low), 1 (high) |                                                               |                                                         |                              |  |  |
| In analog mode the answer is 0 to 100           |                                                               |                                                         |                              |  |  |
| K-Config Example                                |                                                               |                                                         |                              |  |  |
| Configure GPIO 2 to low state:                  |                                                               |                                                         |                              |  |  |

# 11.3.16 GPIO-STEP

| Functions                                                                                                    |                                                                                                    | Permission             | Transparency |  |
|----------------------------------------------------------------------------------------------------|----------------------------------------------------------------------------------------------------|------------------------|--------------|--|
| Set:                                                                                                    | GPIO-STEP                                                                                                    | End User               | Public       |  |
| Get:                                                                                                    | GPIO-STEP?                                                                                                    | End User               | Public       |  |
| Descriptio                                                                                                    | n                                                                                                    | Syntax                 |              |  |
| Set:                                                                                                    | Set HW GPIO step                                                                                                    | #GPIO-STEPspHwGpioNumk | per,Stepcr   |  |
| Get:                                                                                                    | Get HW GPIO step                                                                                                    | #GPIO-STEPspHwGpioNumb | Dercr        |  |
| Response                                                                                                    |                                                                                                    |                        |              |  |
| ~nn@gpic                                                                                                    | -STEPspHwGpioNumber,NumOfStep                                                                                                    | ,CurrentStepcr LF      |              |  |
| Parameter                                                                                                    | s                                                                                                    |                        |              |  |
| HwGpioNu<br>NumOfSte<br>CurrentS                                                                                    | HwGpioNumber - HW GPIO number: 1-n<br>NumOfStep - the configuration step (see note below)<br>CurrentStep - the actual step depending on the measured voltage |                        |              |  |
| Response                                                                                                    | Triggers                                                                                                    |                        |              |  |
|                                                                                                    |                                                                                                    |                        |              |  |
| Notes                                                                                                    |                                                                                                    |                        |              |  |
| In digital mode the response is 2<br>In analog mode the response is 1 to 100<br>In other modes an error is returned |                                                                                                    |                        |              |  |
| K-Config Example                                                                                                    |                                                                                                    |                        |              |  |
| Set GPIO 2 step 1 to 50:<br>"#GPIO-STEP 2,1,50",0x0D                                                                |                                                                                                    |                        |              |  |

# 11.3.17 GPIO-THR

| Functions                                                                           |                                                                                                    | Permission                                       | Transparency |  |
|-------------------------------------------------------------------------------------|----------------------------------------------------------------------------------------------------|--------------------------------------------------|--------------|--|
| Set:                                                                                | GPIO-THR                                                                                                    | End User                                         | Public       |  |
| Get:                                                                                | GPIO-THR?                                                                                                    | End User                                         | Public       |  |
| Descriptio                                                                          | n                                                                                                    | Syntax                                           |              |  |
| Set:                                                                                | Set HW GPIO voltage levels                                                                                     | #GPIO-<br>THRspHwGpioNumber,LowLevel,HighLevelcr |              |  |
| Get:                                                                                | Get HW GPIO voltage levels                                                                                     | #GPIO-THR?spHwGpioNumk                           | Dercr        |  |
| Response                                                                            |                                                                                                    |                                                  |              |  |
| ~nn@gpic                                                                            | -THR <mark>sp</mark> HwGpioNumber,LowLevel,H                                                                   | ighLevel CR LF                                   |              |  |
| Parameter                                                                           | s                                                                                                    |                                                  |              |  |
| HwGpioNu<br>LowLevel<br>HighLeve                                                    | mber – hardware GPIO number: 1–n<br>– voltage 500 to 28000 millivolts<br>e1 – voltage 2000 to 30000 millivolts |                                                  |              |  |
| Response                                                                            | Triggers                                                                                                    |                                                  |              |  |
|                                                                                     |                                                                                                    |                                                  |              |  |
| Notes                                                                               |                                                                                                    |                                                  |              |  |
|                                                                                     |                                                                                                    |                                                  |              |  |
| K-Config Example                                                                    |                                                                                                    |                                                  |              |  |
| Set GPIO 1 voltage levels between 600mV to 15000mV:<br>"#GPIO-THR 1,600,15000",0x0D |                                                                                                    |                                                  |              |  |

# 11.3.18 GPIO-VOLT

| Functions                                         |                                                                      | Permission             | Transparency |  |  |
|---------------------------------------------------|----------------------------------------------------------------------|------------------------|--------------|--|--|
| Set:                                              | -                                                                    | -                      | -            |  |  |
| Get:                                              | GPIO-VOLT?                                                           | End User               | Public       |  |  |
| Descriptio                                        | n                                                                    | Syntax                 |              |  |  |
| Set:                                              |                                                                      |                        |              |  |  |
| Get:                                              | Get voltage levels of HW GPIO                                        | #GPIO-VOLT?spHwGpioNur | nbercr       |  |  |
| Response                                          |                                                                      |                        |              |  |  |
| ~nn@gpi                                           | <b>O-VOLT</b> SPHWGpioNumber,Voltagecr                               | LF                     |              |  |  |
| Parameter                                         | s                                                                    |                        |              |  |  |
| HwGpioNu<br>Voltage-                              | umber – hardware GPIO number: 1-n<br>- voltage 0 to 30000 millivolts |                        |              |  |  |
| Response                                          | Triggers                                                             |                        |              |  |  |
|                                                   |                                                                      |                        |              |  |  |
| Notes                                             | Notes                                                                |                        |              |  |  |
| This command is not available in digital out mode |                                                                      |                        |              |  |  |
| K-Config Example                                  |                                                                      |                        |              |  |  |
| "#GPIO-                                           | "#GPIO-VOLT? 1",0x0D                                                 |                        |              |  |  |

# 11.3.19 HELP

| Functions                                                       |                                                                                                    | Permission                             | Transparency |  |  |
|-----------------------------------------------------------------|----------------------------------------------------------------------------------------------------|----------------------------------------|--------------|--|--|
| Set:                                                            | -                                                                                                    | -                                      | -            |  |  |
| Get:                                                            | HELP                                                                                                    | End User                               | Public       |  |  |
| Descriptio                                                      | n                                                                                                    | Syntax                                 |              |  |  |
| Set:                                                            | -                                                                                                    | -                                      |              |  |  |
| Get:                                                            | Get command list or help for specific command                                                                                                    | 1. #HELPCR<br>2. #HELPSPCOMMAND_NAMECR |              |  |  |
| Response                                                        |                                                                                                    |                                        |              |  |  |
| 1. Multi-lin<br>command.<br>2. Multi-lin                        | 1. Multi-line: ~nn@Device available protocol 3000 commands:CR LFcommand,SP<br>commandCR LF<br>2. Multi-line: ~nn@HELPSFcommand:CR LFdescriptionCR LFUSAGE:usageCR LF |                                        |              |  |  |
| Parameter                                                       | S                                                                                                    |                                        |              |  |  |
| COMMAND                                                         | NAME – name of a specific command                                                                                                    |                                        |              |  |  |
| Response                                                        | Triggers                                                                                                    |                                        |              |  |  |
|                                                                 |                                                                                                    |                                        |              |  |  |
| Notes                                                           |                                                                                                    |                                        |              |  |  |
| To get help for a specific command use: HELPSPCOMMAND_NAMECR_LF |                                                                                                    |                                        |              |  |  |
| K-Config Example                                                |                                                                                                    |                                        |              |  |  |
| "#HELP", 0x0D                                                   |                                                                                                    |                                        |              |  |  |

# 11.3.20 LOGIN

| Functions                                                                                                    |                                                               | Permission                   | Transparency           |
|----------------------------------------------------------------------------------------------------|---------------------------------------------------------------|------------------------------|------------------------|
| Set:                                                                                                    | LOGIN                                                         | Not Secure                   | Public                 |
| Get:                                                                                                    | LOGIN?                                                        | Not Secure                   | Public                 |
| Description                                                                                                    | 1                                                             | Syntax                       |                        |
| Set:                                                                                                    | Set protocol permission                                       | #LOGINSPlogin_level          | ,passwordCR            |
| Get:                                                                                                    | Get current protocol permission level                         | #LOGIN?CR                    |                        |
| Response                                                                                                    |                                                               |                              |                        |
| Set: ~nn@L                                                                                                    | OGIN <mark>SP</mark> login_level,password <mark>SP</mark> OKC | R LF                         |                        |
| or                                                                                                    |                                                               |                              |                        |
| ~ <u>nn</u> @I<br>Get: ~nn@I                                                                                                    | OGINSPERRSP004 <u>CR_LF</u> (If bad passwor                   | d entered)                   |                        |
| Parameters                                                                                                    |                                                               |                              |                        |
| login lor                                                                                                    | te 1 lovel of permissions required: User 1                    | ) dmin                       |                        |
| password                                                                                                    | - predefined password (by PASS command                        | ). Default password is an er | npty string            |
| Response 1                                                                                                    | Triggers                                                      | ,                            |                        |
|                                                                                                    |                                                               |                              |                        |
| Notes                                                                                                    |                                                               |                              |                        |
| When the p                                                                                                    | ermission system is enabled, LOGIN enable                     | es running commands with t   | he User or             |
| Administrate                                                                                                    | or permission level                                           |                              |                        |
| When set, lo                                                                                                    | ogin must be performed upon each connect                      | tion                         | It is not mandatory to |
| enable the permission system works only it security is enabled with the SECOR command. It is not mandatory to enable the permission system in order to use the device |                                                               |                              |                        |
| K-Config Example                                                                                                    |                                                               |                              |                        |
| Set the protocol permission level to Admin (when the password defined in the PASS command is 33333):                                                                  |                                                               |                              |                        |
| "#LOGIN A                                                                                                    | Admin,33333",0x0D                                             |                              |                        |

# 11.3.21 LOGOUT

| Functions                                             |                                 | Permission | Transparency |  |
|-------------------------------------------------------|---------------------------------|------------|--------------|--|
| Set:                                                  | LOGOUT                          | Not Secure | Public       |  |
| Get:                                                  | -                               | -          | -            |  |
| Description                                           |                                 | Syntax     |              |  |
| Set:                                                  | Cancel current permission level | #LOGOUTCR  |              |  |
| Get:                                                  | -                               | -          |              |  |
| Response                                              |                                 |            |              |  |
| ~nn@LOGOU                                             | TSPOKCR LF                      |            |              |  |
| Parameters                                            |                                 |            |              |  |
|                                                       |                                 |            |              |  |
| Response T                                            | riggers                         |            |              |  |
|                                                       |                                 |            |              |  |
| Notes                                                 |                                 |            |              |  |
| Logs out from User or Administrator permission levels |                                 |            |              |  |
| K-Config Example                                      |                                 |            |              |  |
| "#LOGOUT",0x0D                                        |                                 |            |              |  |

# 11.3.22 MACH-NUM

| Functions                                                       |                                | Permission          | Transparency |  |
|-----------------------------------------------------------------|--------------------------------|---------------------|--------------|--|
| Set:                                                            | MACH-NUM                       | End User            | Public       |  |
| Get:                                                            |                                | -                   | -            |  |
| Description                                                     |                                | Syntax              |              |  |
| Set:                                                            | Set machine number (device ID) | #MACH-NUMSPmachine_ | numberCR     |  |
| Get:                                                            | -                              | -                   |              |  |
| Response                                                        |                                |                     |              |  |
| ~nn@MACH-                                                       | NUMSPmachine_numberCR LF       |                     |              |  |
| Parameters                                                      |                                |                     |              |  |
| machine_n                                                       | umber – New machine number     |                     |              |  |
| Response T                                                      | riggers                        |                     |              |  |
|                                                                 |                                |                     |              |  |
| Notes                                                           |                                |                     |              |  |
| The new machine number is only set after restarting the device. |                                |                     |              |  |
| K-Config Example                                                |                                |                     |              |  |
| "#MACH-NUM 4",0x0D                                              |                                |                     |              |  |

# 11.3.23 MODEL

| Functions                                                                                                    |                                            | Permission | Transparency |  |
|----------------------------------------------------------------------------------------------------|--------------------------------------------|------------|--------------|--|
| Set:                                                                                                    | -                                          | -          | -            |  |
| Get:                                                                                                    | MODEL?                                     | End User   | Public       |  |
| Description                                                                                                    |                                            | Syntax     |              |  |
| Set:                                                                                                    | -                                          | -          |              |  |
| Get:                                                                                                    | Get device model                           | #MODEL?CR  |              |  |
| Response                                                                                                    |                                            |            |              |  |
| ~nn@MODEL                                                                                                    | SPmodel_nameCR LF                          |            |              |  |
| Parameters                                                                                                    |                                            |            |              |  |
| model_nam                                                                                                    | e – String of up to 19 printable ASCII cha | rs         |              |  |
| Response T                                                                                                    | riggers                                    |            |              |  |
|                                                                                                    |                                            |            |              |  |
| Notes                                                                                                    |                                            |            |              |  |
| This command identifies equipment connected to Step-in master products and notifies of identity changes to the connected equipment. The Matrix saves this data in memory to answer REMOTE-INFO requests |                                            |            |              |  |
| K-Config Example                                                                                                    |                                            |            |              |  |
| "#MODEL?"                                                                                                    | "#MODEL?",0x0D                             |            |              |  |

# 11.3.24 NAME

| Functions                                                                                                    |                                                 | Permission                   | Transparency           |  |
|----------------------------------------------------------------------------------------------------|-------------------------------------------------|------------------------------|------------------------|--|
| Set:                                                                                                    | NAME                                            | Administrator                | Public                 |  |
| Get:                                                                                                    | NAME ?                                          | End User                     | Public                 |  |
| Description                                                                                                    |                                                 | Syntax                       |                        |  |
| Set:                                                                                                    | Set machine (DNS) name                          | #NAMESPmachine_name          | CR                     |  |
| Get:                                                                                                    | Get machine (DNS) name                          | #NAME?CR                     |                        |  |
| Response                                                                                                    |                                                 |                              |                        |  |
| Set: ~nn@NA<br>Get: ~nn@NA                                                                                                    | MESPmachine_nameCR_LF<br>ME?SPmachine_nameCR_LF |                              |                        |  |
| Parameters                                                                                                    |                                                 |                              |                        |  |
| machine_n<br>end)                                                                                                    | ame - string of up to 15 alpha-numeric c        | hars (can include hyphen, no | ot at the beginning or |  |
| Response T                                                                                                    | riggers                                         |                              |                        |  |
|                                                                                                    |                                                 |                              |                        |  |
| Notes                                                                                                    |                                                 |                              |                        |  |
| The machine name is not the same as the model name. The machine name is used to identify a specific machine or a network in use (with DNS feature on) |                                                 |                              |                        |  |
| K-Config Example                                                                                                    |                                                 |                              |                        |  |
| Set machine name to FC-7-4321:<br>"#NAME FC-7-4321", 0x0D                                                                                             |                                                 |                              |                        |  |

# 11.3.25 NAME-RST

| Functions                                                                                  |                                                | Permission    | Transparency |  |
|--------------------------------------------------------------------------------------------|------------------------------------------------|---------------|--------------|--|
| Set:                                                                                       | NAME-RST                                       | Administrator | Public       |  |
| Get:                                                                                       | -                                              | -             | -            |  |
| Description                                                                                |                                                | Syntax        |              |  |
| Set:                                                                                       | Reset machine (DNS) name to<br>factory default | #NAME-RSTCR   |              |  |
| Get:                                                                                       | -                                              | -             |              |  |
| Response                                                                                   |                                                |               |              |  |
| ~nn@NAME-                                                                                  | -RSTSPOKCR LF                                  |               |              |  |
| Parameters                                                                                 |                                                |               |              |  |
|                                                                                            |                                                |               |              |  |
| Response 1                                                                                 | Triggers                                       |               |              |  |
|                                                                                            |                                                |               |              |  |
| Notes                                                                                      |                                                |               |              |  |
| Factory default of machine (DNS) name is "KRAMER_" + 4 last digits of device serial number |                                                |               |              |  |
| K-Config Example                                                                           |                                                |               |              |  |
| "#NAME-RST",0x0D                                                                           |                                                |               |              |  |

# 11.3.26 NET-DHCP

| Functions                                                                                                    |                                                                                   | Permission                                                   | Transparency                      |  |
|----------------------------------------------------------------------------------------------------|-----------------------------------------------------------------------------------|--------------------------------------------------------------|-----------------------------------|--|
| Set:                                                                                                    | NET-DHCP                                                                          | Administrator                                                | Public                            |  |
| Get:                                                                                                    | NET-DHCP?                                                                         | End User                                                     | Public                            |  |
| Description                                                                                                    |                                                                                   | Syntax                                                       |                                   |  |
| Set:                                                                                                    | Set DHCP mode                                                                     | #NET-DHCPSPmodeCR                                            |                                   |  |
| Get:                                                                                                    | Get DHCP mode                                                                     | #NET-DHCP?CR                                                 |                                   |  |
| Response                                                                                                    |                                                                                   |                                                              |                                   |  |
| ~nn@NET-I                                                                                                    | DHCPSPmodeCR LF                                                                   |                                                              |                                   |  |
| Parameters                                                                                                    |                                                                                   |                                                              |                                   |  |
| mode – 0 (d<br>DHCP. If un                                                                                                    | o not use DHCP. Use the IP address se<br>available, use the IP address set by the | t by the factory or the NET-I:<br>factory or the NET-IP comm | ℙ command), 1 (try to use<br>and) |  |
| Response T                                                                                                    | riggers                                                                           |                                                              |                                   |  |
|                                                                                                    |                                                                                   |                                                              |                                   |  |
| Notes                                                                                                    |                                                                                   |                                                              |                                   |  |
| Connecting Ethernet to devices with DHCP may take more time in some networks<br>To connect with a randomly assigned IP by DHCP, specify the device DNS name (if available) using the<br>NAME command. You can also get an assigned IP by direct connection to USB or RS-232 protocol port if<br>available<br>Consult your network administrator for correct settings |                                                                                   |                                                              |                                   |  |

K-Config Example

Enable DHCP mode, if available:

"#NET-DHCP 1",0x0D

# 11.3.27 NET-GATE

| Functions                                                                                                    |                                          | Permission              | Transparency |
|----------------------------------------------------------------------------------------------------|------------------------------------------|-------------------------|--------------|
| Set:                                                                                                    | NET-GATE                                 | Administrator           | Public       |
| Get:                                                                                                    | NET-GATE?                                | End User                | Public       |
| Description                                                                                                    |                                          | Syntax                  |              |
| Set:                                                                                                    | Set gateway IP                           | #NET-GATESPip_address   | R            |
| Get:                                                                                                    | Get gateway IP                           | #NET-GATE?CR            |              |
| Response                                                                                                    |                                          |                         |              |
| ~nn@NET-G                                                                                                    | ATESPip_addressCR LF                     |                         |              |
| Parameters                                                                                                    |                                          |                         |              |
| ip_addres                                                                                                    | s – gateway IP address, in the following | format: xxx.xxx.xxx.xxx |              |
| Response T                                                                                                    | riggers                                  |                         |              |
|                                                                                                    |                                          |                         |              |
| Notes                                                                                                    |                                          |                         |              |
| A network gateway connects the device via another network, possibly over the Internet. Be careful of security problems. Consult your network administrator for correct settings. |                                          |                         |              |
| K-Config Example                                                                                                    |                                          |                         |              |
| Set the gateway IP address to 192.168.0.1:<br>"#NET-GATE 192.168.000.001", 0x0D                                                                                                  |                                          |                         |              |

# 11.3.28 NET-IP

| Functions                                                              |                                              | Permission                     | Transparency |
|------------------------------------------------------------------------|----------------------------------------------|--------------------------------|--------------|
| Set:                                                                   | NET-IP                                       | Administrator                  | Public       |
| Get:                                                                   | NET-IP?                                      | End User                       | Public       |
| Description                                                            |                                              | Syntax                         |              |
| Set:                                                                   | Set IP address                               | #NET-IPSP <i>ip_address</i> CR |              |
| Get:                                                                   | Get IP address                               | #NET-IP?CR                     |              |
| Response                                                               |                                              |                                |              |
| ~nn@NET-I                                                              | PSP <i>ip_address</i> CR LF                  |                                |              |
| Parameters                                                             |                                              |                                |              |
| ip_addres                                                              | s = s = IP address, in the following format: | xxx.xxx.xxx.xxx                |              |
| Response 1                                                             | riggers                                      |                                |              |
|                                                                        |                                              |                                |              |
| Notes                                                                  |                                              |                                |              |
| Consult your network administrator for correct settings                |                                              |                                |              |
| K-Config Example                                                       |                                              |                                |              |
| Set the IP address to 192.168.1.39:<br>"#NET-IP 192.168.001.039", 0x0D |                                              |                                |              |

# 11.3.29 NET-MAC

| Functions        |                                       | Permission             | Transparency |  |  |
|------------------|---------------------------------------|------------------------|--------------|--|--|
| Set:             | -                                     | -                      | -            |  |  |
| Get:             | NET-MAC?                              | End User               | Public       |  |  |
| Description      |                                       | Syntax                 |              |  |  |
| Set:             | -                                     | -                      |              |  |  |
| Get:             | Get MAC address                       | #NET-MAC?CR            |              |  |  |
| Response         |                                       |                        |              |  |  |
| ~nn@NET-M        | ACSP <i>mac_address</i> CR_LF         |                        |              |  |  |
| Parameters       |                                       |                        |              |  |  |
| mac_addre        | ss – unique MAC address. Format: XX-X | xx-xx-xx-xx where x is | hex digit    |  |  |
| Response T       | riggers                               |                        |              |  |  |
|                  |                                       |                        |              |  |  |
| Notes            |                                       |                        |              |  |  |
|                  |                                       |                        |              |  |  |
| K-Config Example |                                       |                        |              |  |  |
| "#NET-MAC        | "#NET-MAC?",0x0D                      |                        |              |  |  |

# 11.3.30 NET-MASK

| Functions                                                                |                                                                                          | Permission               | Transparency |  |
|--------------------------------------------------------------------------|------------------------------------------------------------------------------------------|--------------------------|--------------|--|
| Set:                                                                     | NET-MASK                                                                                 | Administrator            | Public       |  |
| Get:                                                                     | NET-MASK?                                                                                | End User                 | Public       |  |
| Description                                                              |                                                                                          | Syntax                   |              |  |
| Set:                                                                     | Set subnet mask                                                                          | #NET-MASKSPnet_maskCH    | ર            |  |
| Get:                                                                     | Get subnet mask                                                                          | #NET-MASK?CR             |              |  |
| Response                                                                 |                                                                                          |                          |              |  |
| ~nn@NET-M                                                                | ASKSPnet_maskCR LF                                                                       |                          |              |  |
| Parameters                                                               |                                                                                          |                          |              |  |
| net_mask-                                                                | format: xxx.xxx.xxx.xxx                                                                  |                          |              |  |
| Response T                                                               | riggers                                                                                  |                          |              |  |
| The subnet i<br>Consult your                                             | mask limits the Ethernet connection withi<br>r network administrator for correct setting | n the local network<br>s |              |  |
| Notes                                                                    |                                                                                          |                          |              |  |
|                                                                          |                                                                                          |                          |              |  |
| K-Config Example                                                         |                                                                                          |                          |              |  |
| Set the subnet mask to 255.255.0.0:<br>"#NET-MASK 255.255.000.000", 0x0D |                                                                                          |                          |              |  |

# 11.3.31 PASS

| Functions                                                                                        |                                               | Permission                       | Transparency |  |  |
|--------------------------------------------------------------------------------------------------|-----------------------------------------------|----------------------------------|--------------|--|--|
| Set:                                                                                             | PASS                                          | Administrator                    | Public       |  |  |
| Get:                                                                                             | PASS?                                         | Administrator                    | Public       |  |  |
| Description                                                                                      |                                               | Syntax                           |              |  |  |
| Set:                                                                                             | Set password for login level                  | <pre>#PASSSPlogin_level,pa</pre> | asswordCR    |  |  |
| Get:                                                                                             | Get password for login level                  | #PASS?SPlogin_levelCH            | ۲.           |  |  |
| Response                                                                                         |                                               |                                  |              |  |  |
| ~nn@PASSS                                                                                        | Plogin_level,passwordCR LF                    |                                  |              |  |  |
| Parameters                                                                                       |                                               |                                  |              |  |  |
| login_lev                                                                                        | el - level of login to set: User, Admin       |                                  |              |  |  |
| password-                                                                                        | - password for the <i>login_level</i> . Up to | 15 printable ASCII chars.        |              |  |  |
| Response T                                                                                       | riggers                                       |                                  |              |  |  |
|                                                                                                  |                                               |                                  |              |  |  |
| Notes                                                                                            | Notes                                         |                                  |              |  |  |
| The default password is an empty string                                                          |                                               |                                  |              |  |  |
| K-Config Example                                                                                 |                                               |                                  |              |  |  |
| Set the password for the Admin protocol permission level to 33333:<br>"#PASS Admin, 33333", 0x0D |                                               |                                  |              |  |  |

# 11.3.32 PORT-LOCK

| Functions                              |                                                                            | Permission               | Transparency |  |  |
|----------------------------------------|----------------------------------------------------------------------------|--------------------------|--------------|--|--|
| Set:                                   | PORT-LOCK                                                                  | End User                 | Public       |  |  |
| Get:                                   | PORT-LOCK?                                                                 | End User                 | Public       |  |  |
| Descriptio                             | n                                                                          | Syntax                   |              |  |  |
| Set:                                   | Set the port lock                                                          | #PORT-LOCK SP PortNumber | ,LockStatecr |  |  |
| Get:                                   | Get the port lock state                                                    | #PORT-LOCK?sp PortNumbe  | <i>∋⊥</i> cr |  |  |
| Response                               |                                                                            |                          |              |  |  |
| ~nn@port                               | ~m@PORT-LOCKspPortNumber,LockStatecrup                                     |                          |              |  |  |
| Parameter                              | S                                                                          |                          |              |  |  |
| PortNumk<br>LockStat                   | be <i>r</i> <b>– port number</b> : 1−n<br>:e <b>–</b> 1 (lock), 0 (unlock) |                          |              |  |  |
| Response                               | Triggers                                                                   |                          |              |  |  |
|                                        |                                                                            |                          |              |  |  |
| Notes                                  |                                                                            |                          |              |  |  |
|                                        |                                                                            |                          |              |  |  |
| K-Config Example                       |                                                                            |                          |              |  |  |
| Lock port 3.<br>"#PORT-LOCK 3. 1" 0x0D |                                                                            |                          |              |  |  |

# 11.3.33 PORT-TYPE

| Functions                  |                                                                                              | Permission                            | Transparency   |  |  |
|----------------------------|----------------------------------------------------------------------------------------------|---------------------------------------|----------------|--|--|
| Set:                       | PORT-TYPE                                                                                    | End User                              | Public         |  |  |
| Get:                       | PORT-TYPE?                                                                                   | End User                              | Public         |  |  |
| Descrip                    | tion                                                                                         | Syntax                                |                |  |  |
| Set:                       | Change the port type                                                                         | #PORT-TYPE <b>sp</b> PortNumber, Port | Type,PortNamec |  |  |
| Get:                       | Get the port type                                                                            | #PORT-TYPE?sp PortNumbercr            |                |  |  |
| Respon                     | se                                                                                           |                                       |                |  |  |
| <b>∼nn</b> @₽C             | DRT-TYPEspPortNumber,Po                                                                      | ortType,PortNamecrLF                  |                |  |  |
| Parame                     | ters                                                                                         |                                       |                |  |  |
| PortNu<br>PortTy<br>PortNa | umber – Port number: 1–n<br>rpe – 3 (Relay), 4 (IR), 5 (G<br>ame – A string describing the p | PIO)<br>port type                     |                |  |  |
| Respon                     | se Triggers                                                                                  |                                       |                |  |  |
|                            |                                                                                              |                                       |                |  |  |
| Notes                      |                                                                                              |                                       |                |  |  |
|                            |                                                                                              |                                       |                |  |  |
| K-Confi                    | K-Config Example                                                                             |                                       |                |  |  |
| Change<br>"#PORT           | Change port 3 to relay and name it blinds:<br>"#PORT-TYPE 3,3,blinds",0x0D                   |                                       |                |  |  |

# 11.3.34 RELAY-STATE

| Functions                                  |                                                                    | Permission               | Transparency     |  |
|--------------------------------------------|--------------------------------------------------------------------|--------------------------|------------------|--|
| Set:                                       | RELAY-STATE                                                        | End User                 | Public           |  |
| Get:                                       | RELAY-STATE?                                                       | End User                 | Public           |  |
| Descriptio                                 | n                                                                  | Syntax                   |                  |  |
| Set:                                       | Set relay state                                                    | #RELAY-STATE SP RelayNur | nber,RelayStatec |  |
| Get:                                       | Get relay state                                                    | #RELAY-STATE?spRelayNu   | umbercr          |  |
| Response                                   |                                                                    |                          |                  |  |
| ~nn@relA                                   | AY-STATE SP RelayNum, RelayState co                                | LF                       |                  |  |
| Parameter                                  | S                                                                  |                          |                  |  |
| RelayNun<br>RelaySta                       | nber – relay number (1-2)<br>ate – relay state 0 (open), 1 (close) |                          |                  |  |
| Response                                   | Triggers                                                           |                          |                  |  |
|                                            |                                                                    |                          |                  |  |
| Notes                                      | Notes                                                              |                          |                  |  |
|                                            |                                                                    |                          |                  |  |
| K-Config Example                           |                                                                    |                          |                  |  |
| Close relay 2:<br>"#RELAY-STATE 2, 1",0x0D |                                                                    |                          |                  |  |

# 11.3.35 PROT-VER

| Functions         |                                  | Permission   | Transparency |  |
|-------------------|----------------------------------|--------------|--------------|--|
| Set:              | -                                | -            | -            |  |
| Get:              | PROT-VER?                        | End User     | Public       |  |
| Description       |                                  | Syntax       |              |  |
| Set:              | -                                | -            |              |  |
| Get:              | Get device protocol version      | #PROT-VER?CR |              |  |
| Response          |                                  |              |              |  |
| ~nn@PROT-         | VERSP3000:versionCR LF           |              |              |  |
| Parameters        |                                  |              |              |  |
| version-          | XX.XX where X is a decimal digit |              |              |  |
| Response T        | riggers                          |              |              |  |
|                   |                                  |              |              |  |
| Notes             |                                  |              |              |  |
|                   |                                  |              |              |  |
| K-Config Example  |                                  |              |              |  |
| "#PROT-VER?",0x0D |                                  |              |              |  |

# 11.3.36 RESET

| Functions                                                                                                    |              | Permission    | Transparency |  |
|----------------------------------------------------------------------------------------------------|--------------|---------------|--------------|--|
| Set:                                                                                                    | RESET        | Administrator | Public       |  |
| Get:                                                                                                    | -            | -             | -            |  |
| Description                                                                                                    |              | Syntax        |              |  |
| Set:                                                                                                    | Reset device | #RESETCR      |              |  |
| Get:                                                                                                    | -            | -             |              |  |
| Response                                                                                                    |              |               |              |  |
| ~nn@RESE1                                                                                                    | SPOKCR LF    |               |              |  |
| Parameters                                                                                                    |              |               |              |  |
|                                                                                                    |              |               |              |  |
| Response T                                                                                                    | riggers      |               |              |  |
|                                                                                                    |              |               |              |  |
| Notes                                                                                                    |              |               |              |  |
| To avoid locking the port due to a USB bug in Windows, disconnect USB connections immediately after running this command. If the port was locked, disconnect and reconnect the cable to reopen the port. |              |               |              |  |

# K-Config Example

"#RESET",0x0D

# 11.3.37 SECUR

| Functions                                                                       |                            | Permission            | Transparency |  |
|---------------------------------------------------------------------------------|----------------------------|-----------------------|--------------|--|
| Set:                                                                            | SECUR                      | Administrator         | Public       |  |
| Get:                                                                            | SECUR?                     | Not Secure            | Public       |  |
| Description                                                                     |                            | Syntax                |              |  |
| Set:                                                                            | Start/stop security        | #SECURSPsecurity_mode | eCR          |  |
| Get:                                                                            | Get current security state | #SECUR?CR             |              |  |
| Response                                                                        |                            |                       |              |  |
| ~nn@SECUR <mark>SP</mark> security_modeCR_LF                                    |                            |                       |              |  |
| Parameters                                                                      |                            |                       |              |  |
| <pre>security_mode - 1 (On / enable security), 0 (Off / disable security)</pre> |                            |                       |              |  |
| Response Triggers                                                               |                            |                       |              |  |
|                                                                                 |                            |                       |              |  |
| Notes                                                                           |                            |                       |              |  |
| The permission system works only if security is enabled with the SECUR command  |                            |                       |              |  |
| K-Config Example                                                                |                            |                       |              |  |
| Enable the permission system.                                                   |                            |                       |              |  |

# 11.3.38 SN

| Functions                                                                       |                          | Permission | Transparency |  |
|---------------------------------------------------------------------------------|--------------------------|------------|--------------|--|
| Set:                                                                            | -                        | -          | -            |  |
| Get:                                                                            | SN?                      | End User   | Public       |  |
| Description                                                                     |                          | Syntax     |              |  |
| Set:                                                                            | -                        | -          |              |  |
| Get:                                                                            | Get device serial number | #SN?CR     |              |  |
| Response                                                                        |                          |            |              |  |
| ~nn@SNSPs                                                                       | serial_numberCR LF       |            |              |  |
| Parameters                                                                      |                          |            |              |  |
| serial_number – 11 decimal digits, factory assigned                             |                          |            |              |  |
| Response Triggers                                                               |                          |            |              |  |
|                                                                                 |                          |            |              |  |
| Notes                                                                           |                          |            |              |  |
| This device has a 14 digit serial number, only the last 11 digits are displayed |                          |            |              |  |
| K-Config Example                                                                |                          |            |              |  |
| "#SN?", 0x0D                                                                    |                          |            |              |  |

# 11.3.39 TIME

| Functions                                                                                                    |                                       | Permission                       | Transparency |  |
|----------------------------------------------------------------------------------------------------|---------------------------------------|----------------------------------|--------------|--|
| Set:                                                                                                    | TIME                                  | Administrator                    | Public       |  |
| Get:                                                                                                    | TIME?                                 | End User                         | Public       |  |
| Description                                                                                                    |                                       | Syntax                           |              |  |
| Set:                                                                                                    | Set device time and date              | <pre>#TIMESPday_of_week,da</pre> | ate,timeCR   |  |
| Get:                                                                                                    | Get device time and date              | #TIME?CR                         |              |  |
| Response                                                                                                    | Response                              |                                  |              |  |
| ~nn@TIMESPday_of_week,date,timeCR LF                                                                                                    |                                       |                                  |              |  |
| Parameters                                                                                                    |                                       |                                  |              |  |
| day_of_we                                                                                                    | ek - one of: SUN, MON, TUE, WED, THU, | FRI, SAT                         |              |  |
| date – form                                                                                                    | at: DD-MM-YYYY                        |                                  |              |  |
| time - format: hh:mm:ss                                                                                                    |                                       |                                  |              |  |
| Response T                                                                                                    | Response Triggers                     |                                  |              |  |
|                                                                                                    |                                       |                                  |              |  |
| Notes                                                                                                    | Notes                                 |                                  |              |  |
| The year must be 4 digits<br>The device does not validate the day of week from the date<br>Time format – 24 hours<br>Date format – Day, Month, Year |                                       |                                  |              |  |
| K-Config Example                                                                                                    |                                       |                                  |              |  |
| Set the time to 09:45, Tuesday, 01-July-2015:<br>"#TIME TUE, 01-07-2015, 09:45:00", 0x0D                                                            |                                       |                                  |              |  |

# 11.3.40 TIME-LOC

| Functions                                                                                                    |                                    | Permission                    | Transparency |  |
|----------------------------------------------------------------------------------------------------|------------------------------------|-------------------------------|--------------|--|
| Set:                                                                                                    | TIME-LOC                           | End User                      | Public       |  |
| Get:                                                                                                    | TIME-LOC?                          | End User                      | Public       |  |
| Description                                                                                                    |                                    | Syntax                        |              |  |
| Set:                                                                                                    | Set local time offset from UTC/GMT | #TIME-LOCSPUTC_off,DayLightCR |              |  |
| Get:                                                                                                    | Get local time offset from UTC/GMT | #TIME-LOC?CR                  |              |  |
| Response                                                                                                    |                                    |                               |              |  |
| ~nn@TIME-LOCSPUTC_off,DayLightCR_LF                                                                                                    |                                    |                               |              |  |
| Parameters                                                                                                    |                                    |                               |              |  |
| UTC_off - offset of device time from UTC/GMT (without daylight time correction)<br>DayLight - 0 (no daylight saving time), 1 (daylight saving time)                                                                                           |                                    |                               |              |  |
| Response Triggers                                                                                                    |                                    |                               |              |  |
|                                                                                                    |                                    |                               |              |  |
| Notes                                                                                                    |                                    |                               |              |  |
| If the time server is configured, device time calculates by adding UTC_off to UTC time (that it got from the time server) + 1 hour if daylight savings time is in effect TIME command sets the device time without considering these settings |                                    |                               |              |  |
| K-Config Example                                                                                                    |                                    |                               |              |  |
| Set the time offset to GMT +2, standard time:<br>"#TIME-LOC 2, 0", 0x0D                                                                                                    |                                    |                               |              |  |

# 11.3.41 TIME-SRV

| Functions                                                                                                    |                 | Permission                                                         | Transparency |
|----------------------------------------------------------------------------------------------------|-----------------|--------------------------------------------------------------------|--------------|
| Set:                                                                                                    | TIME-SRV        | Administrator                                                      | Public       |
| Get:                                                                                                    | TIME-SRV?       | End User                                                           | Public       |
| Description                                                                                                    |                 | Syntax                                                             |              |
| Set:                                                                                                    | Set time server | <pre>#TIME-SRVSP mode,time_server_IP,time_server_Sync_HourCR</pre> |              |
| Get:                                                                                                    | Get time server | #TIME-SRV?CR                                                       |              |
| Response                                                                                                    |                 |                                                                    |              |
| ~nn@TIME-SRVSPmode, time_server_IP, time_server_Sync_Hour,server_statusCR LF                                                                              |                 |                                                                    |              |
| Parameters                                                                                                    |                 |                                                                    |              |
| <pre>mode - 0 (OFF), 1 (ON) time_server_IP - time server IP address time_server_Sync_Hour - hour in day for time server sync server_status - ON/OFF</pre> |                 |                                                                    |              |
| Response Triggers                                                                                                    |                 |                                                                    |              |

#### Notes

This command is needed for setting UDP timeout for the current client list

K-Config Example

Connect the device to a time server at a given IP address, activate and sync at 6AM: "#TIME-SRV 1, xxx.xxx.vxx,06",0x0D

## 11.3.42 VERSION

| Functions                                                                       |                             | Permission  | Transparency |  |
|---------------------------------------------------------------------------------|-----------------------------|-------------|--------------|--|
| Set:                                                                            | -                           | -           | -            |  |
| Get:                                                                            | VERSION?                    | End User    | Public       |  |
| Description                                                                     |                             | Syntax      |              |  |
| Set:                                                                            | -                           | -           |              |  |
| Get:                                                                            | Get firmware version number | #VERSION?CR |              |  |
| Response                                                                        |                             |             |              |  |
| ~nn@VERSI                                                                       | CONSPfirmware_versionCR LF  |             |              |  |
| Parameters                                                                      |                             |             |              |  |
| firmware_version - XX.XXX where the digit groups are: major.minor.build version |                             |             |              |  |
| Response Triggers                                                               |                             |             |              |  |
|                                                                                 |                             |             |              |  |
| Notes                                                                           |                             |             |              |  |
|                                                                                 |                             |             |              |  |
| K-Config Example                                                                |                             |             |              |  |
| "#VERSION?", 0x0D                                                               |                             |             |              |  |

#### LIMITED WARRANTY

The warranty obligations of Kramer Electronics for this product are limited to the terms set forth below:

#### What is Covered

This limited warranty covers defects in materials and workmanship in this product

#### What is Not Covered

This limited warranty does not cover any damage, deterioration or malfunction resulting from any alteration, modification, improper or unreasonable use or maintenance, misuse, abuse, accident, neglect, exposure to excess moisture, fire, improper packing and shipping (such claims must be presented to the carrier), lightning, power surges, or other acts of nature. This limited warranty does not cover any damage, deterioration or malfunction resulting from the installation or removal of this product from any installation, any unauthorized tampering with this product, any repairs attempted by anyone unauthorized by Kramer Electronics to make such repairs, or any other cause which does not relate directly to a defect in materials and/or workmanship of this product. This limited warranty does not cover cartons, equipment enclosures, cables or accessories used in conjunction with this product.

Without limiting any other exclusion herein, Kramer Electronics does not warrant that the product covered hereby, including, without limitation, the technology and/or integrated circuit(s) included in the product, will not become obsolete or that such items are or will remain compatible with any other product or technology with which the product may be used.

#### How Long Does this Coverage Last

Seven years as of this printing; please check our Web site for the most current and accurate warranty information. Who is Covered

Only the original purchaser of this product is covered under this limited warranty. This limited warranty is not transferable to subsequent purchasers or owners of this product.

#### What Kramer Electronics will do

Kramer Electronics will, at its sole option, provide one of the following three remedies to whatever extent it shall deem necessary to satisfy a proper claim under this limited warranty:

- 1. Elect to repair or facilitate the repair of any defective parts within a reasonable period of time, free of any charge for the necessary parts and labor to complete the repair and restore this product to its proper operating condition. Kramer Electronics will also pay the shipping costs necessary to return this product once the repair is complete.
- 2. Replace this product with a direct replacement or with a similar product deemed by Kramer Electronics to perform substantially the same function as the original product.
- 3. Issue a refund of the original purchase price less depreciation to be determined based on the age of the product at the time remedy is sought under this limited warranty.

#### What Kramer Electronics will not do Under This Limited Warranty

If this product is returned to Kramer Electronics or the authorized dealer from which it was purchased or any other party authorized to repair Kramer Electronics products, this product must be insured during shipment, with the insurance and shipping charges prepaid by you. If this product is returned uninsured, you assume all risks of loss or damage during shipment. Kramer Electronics will not be responsible for any costs related to the removal or re-installation of this product from or into any installation. Kramer Electronics will not be responsible for any costs related to any setting up this product, any adjustment of user controls or any programming required for a specific installation of this product.

#### How to Obtain a Remedy under this Limited Warranty

To obtain a remedy under this limited warranty, you must contact either the authorized Kramer Electronics reseller from whom you purchased this product or the Kramer Electronics office nearest you. For a list of authorized Kramer Electronics resellers and/or Kramer Electronics authorized service providers, please visit our web site at www.kramerelectronics.com or contact the Kramer Electronics office nearest you.

In order to pursue any remedy under this limited warranty, you must possess an original, dated receipt as proof of purchase from an authorized Kramer Electronics reseller. If this product is returned under this limited warranty, a return authorization number, obtained from Kramer Electronics, will be required. You may also be directed to an authorized reseller or a person authorized by Kramer Electronics to repair the product.

If it is decided that this product should be returned directly to Kramer Electronics, this product should be properly packed, preferably in the original carton, for shipping. Cartons not bearing a return authorization number will be refused.

#### Limitation on Liability

THE MAXIMUM LIABILITY OF KRAMER ELECTRONICS UNDER THIS LIMITED WARRANTY SHALL NOT EXCEED THE ACTUAL PURCHASE PRICE PAID FOR THE PRODUCT. TO THE MAXIMUM EXTENT PERMITTED BY LAW, KRAMER ELECTRONICS IS NOT RESPONSIBLE FOR DIRECT, SPECIAL, INCIDENTAL OR CONSEQUENTIAL DAMAGES RESULTING FROM ANY BREACH OF WARRANTY OR CONDITION, OR UNDER ANY OTHER LEGAL THEORY. Some countries, districts or states do not allow the exclusion or limitation of relief, special, incidental, consequential or indirect damages, or the limitation of liability to specified amounts, so the above limitations or exclusions may not apply to you.

#### Exclusive Remedy

TO THE MAXIMUM EXTENT PERMITTED BY LAW. THIS LIMITED WARRANTY AND THE REMEDIES SET FORTH ABOVE ARE EXCLUSIVE AND IN LIEU OF ALL OTHER WARRANTIES, REMEDIES AND CONDITIONS, WHETHER ORAL OR WRITTEN, EXPRESS OR IMPLIED. TO THE MAXIMUM EXTENT PERMITTED BY LAW, KRAMER ELECTRONICS SPECIFICALLY DISCLAIMS ANY AND ALL IMPLIED WARRANTIES, INCLUDING, WITHOUT LIMITATION, WARRANTIES OF MERCHANTABILITY AND FITNESS FOR A PARTICULAR PURPOSE. IF KRAMER ELECTRONICS CANNOT LAWFULLY DISCLAIM OR EXCLUDE IMPLIED WARRANTIES UNDER APPLICABLE LAW. THEN ALL IMPLIED WARRANTIES COVERING THIS PRODUCT, INCLUDING WARRANTIES OF MERCHANTABILITY AND FITNESS FOR A PARTICULAR PURPOSE, SHALL APPLY TO THIS PRODUCT AS PROVIDED UNDER APPICABLE LAW.

IF ANY PRODUCT TO WHICH THIS LIMITED WARRANTY APPLIES IS A "CONSUMER PRODUCT" UNDER THE MAGNUSON-MOSS WARRANTY ACT (15 U.S.C.A. §2301, ET SEQ.) OR OTHER APPICABLE LAW, THE FOREGOING DISCLAIMER OF IMPLIED WARRANTIES SHALL NOT APPLY TO YOU, AND ALL IMPLIED WARRANTIES ON THIS PRODUCT, INCLUDING WARRANTIES OF MERCHANTABILITY AND FITNESS FOR THE PARTICULAR PURPOSE, SHALL APPLY AS PROVIDED UNDER APPLICABLE LAW.

#### Other Conditions

This limited warranty gives you specific legal rights, and you may have other rights which vary from country to country or state to state

This limited warranty is void if (i) the label bearing the serial number of this product has been removed or defaced, (ii) the product is not distributed by Kramer Electronics or (iii) this product is not purchased from an authorized Kramer Electronics reseller. If you are unsure whether a reseller is an authorized Kramer Electronics reseller, please visit our Web site at www.kramerelectronics.com or contact a Kramer Electronics office from the list at the end of this document.

Your rights under this limited warranty are not diminished if you do not complete and return the product registration form or complete and submit the online product registration form. Kramer Electronics thanks you for purchasing a Kramer Electronics product. We hope it will give you years of satisfaction.

# KRAMER

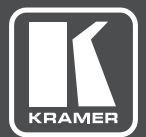

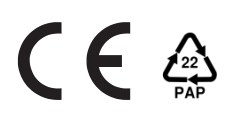

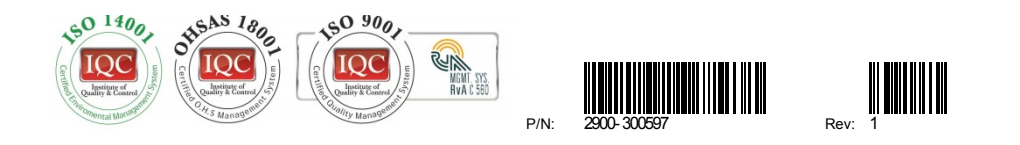

# SAFETY WARNING Disconnect the unit from the power supply before opening and servicing

For the latest information on our products and a list of Kramer distributors, visit our Web site to find updates to this user manual.

We welcome your questions, comments, and feedback.

www.kramerAV.com info@kramerAV.com